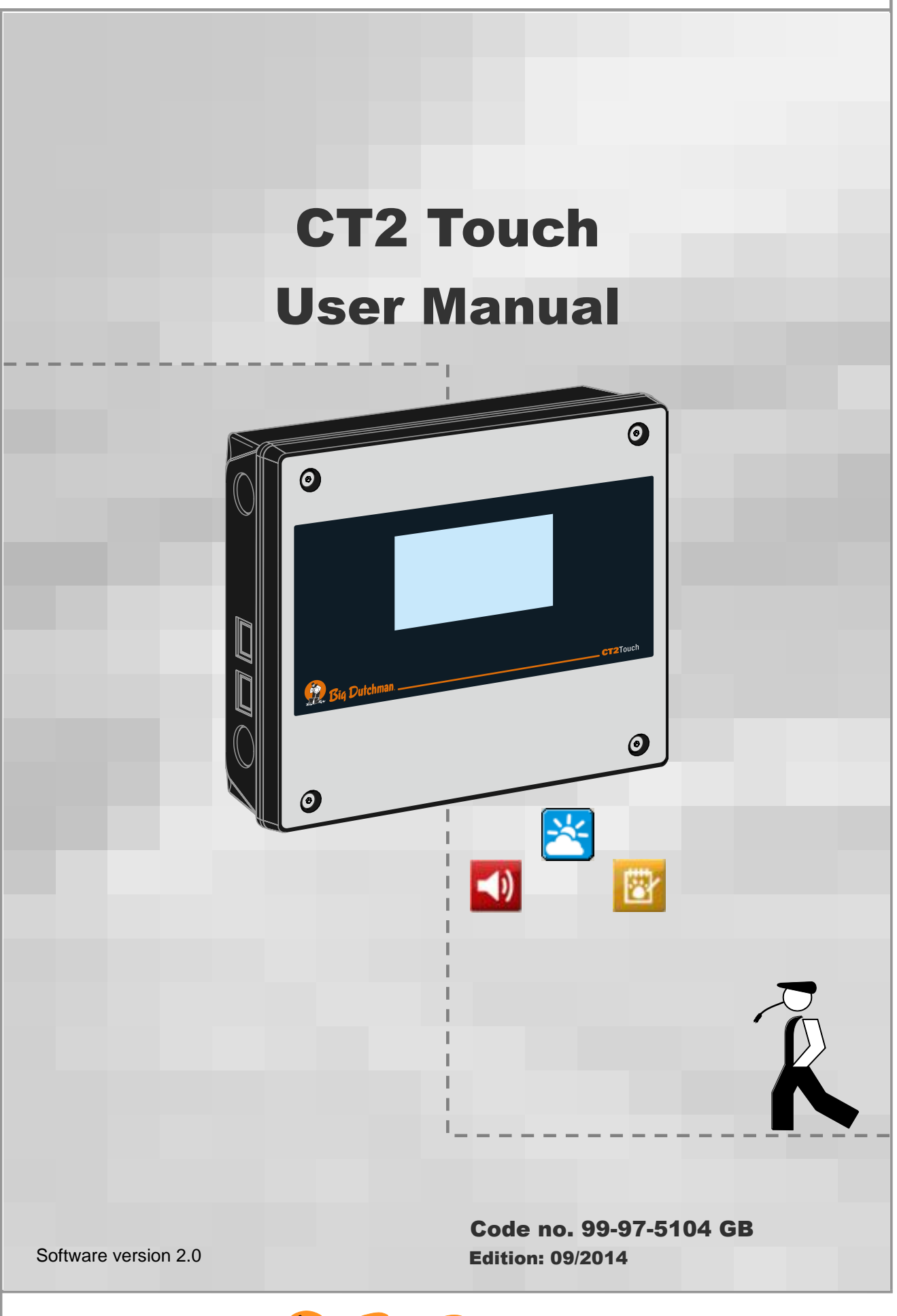

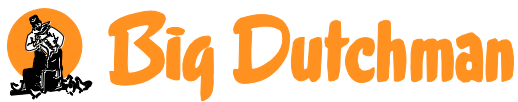

#### **Program Version**

The product described in this manual contains software. This manual corresponds to:

• Software version 2.0

It was released in 2014.

#### **Product and Documentation Changes**

Big Dutchman reserves the right to change this manual and the product described herein without further notice. In case of doubt, please contact Big Dutchman.

#### Date of change appears from the back page.

#### IMPORTANT

#### NOTES CONCERNING THE ALARM SYSTEM

Where climatic control is used in livestock buildings, breakdowns, malfunctions or faulty settings may cause substantial damage and financial losses. It is therefore essential to install a separate, independent alarm system which monitors the house concurrently with the climate and production computer. According to EU directives 98/58/EU an alarm system must be installed in any house that is mechanically ventilated.

Please note that the product liability clause of Big Dutchman' general terms and conditions of sale and delivery specifies that an alarm system must be installed.

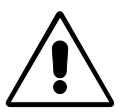

In case of operating error or improper use, ventilation systems can result in production loss or cause loss of lives among animals.

Big Dutchman recommend that ventilation systems should be mounted, operated and serviced only by trained staff and that a separate emergency opening unit and an alarm system be installed as well as maintained and tested at regular intervals, according to Big Dutchman' terms and conditions of sale and delivery.

#### Note

- All rights reserved. No part of this manual may be reproduced in any manner whatsoever without the expressed written permission of Big Dutchman in each case.
- Big Dutchman has made reasonable efforts to ensure the accuracy of the information contained in this manual. Should any mistakes or imprecise information occur in spite of this, Big Dutchman would appreciate being notified thereof.
- Irrespective of the above, Big Dutchman shall not have any liability with respect to loss or damage caused or alleged to be caused by reliance on any information contained herein
- Copyright 2014 by Big Dutchman.

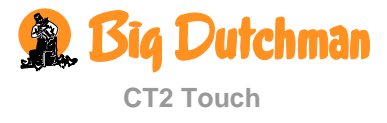

| PROD           | UCT DESCRIPTION                      | 6          |
|----------------|--------------------------------------|------------|
| USER           | 'S GUIDE                             | 7          |
| 1              | k Operation                          | . 7        |
| 1.1            | Front Menu                           | 7          |
| 1.1.1          | Icons                                | 7          |
| 1.2            | Changing Settings                    | 8          |
| 1.3            | Alarm View                           | 8          |
| 1.4            | Language Selection                   | 9          |
| 1.5            | User Menus                           | 9          |
| 1.5.1          | Setting up the User Menus            | 11         |
| 1.6            | Password                             | 12         |
| 2              | Climate                              | 13         |
| 2.1            | <b>1</b> Temperature                 | . 13       |
| 2.1.1          | Setpoints                            | 14         |
| 2.1.2          | Info                                 | 17         |
| 2.1.3          | Heating                              | 18         |
| 2.1.4          | Additions                            | . 19<br>19 |
| 2.110          |                                      |            |
| 2.2<br>2.2.1   | Lumidification                       | 22         |
| 2.2.1          | Humidineanon                         | 23         |
| 2.2.2          |                                      | 25         |
| 2.3            | W Heat Recovery Unit                 | . 26       |
| 2.4            | Contraction                          | . 29       |
| 2.4.1          | Minimum Ventilation                  | 31         |
| 2.4.2          | Maximum Ventilation                  | 31         |
| 2.4.3          | Zone-controlled inlet                | 31         |
| 2.4.4          | CO <sub>2</sub> Minimum Ventilation. | . 32       |
| 2.4.5<br>2.4.6 | Ventilation Status                   | 33         |
| 2.5            | Spray Cooling                        | . 34       |
| 2.6            | Tunnel                               | . 35       |
| 2.6.1          | Cycle Timer at Tunnel Ventilation    | 37         |
| 2.6.2          | Minimum and Maximum Air Speeds       | 37         |
| 2.6.3          | Chill Factor and Chill Effect        | 37         |
| 2.6.4          | Start Tunnel                         | . 37       |
| 2.6.5          | Current Air Speed                    | 38         |
| 2.7            | Tunnel Cooling                       | . 39       |

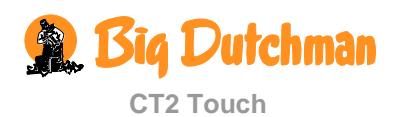

| 2.8                                                          | U Pressure Control 41                                                                                                    |
|--------------------------------------------------------------|----------------------------------------------------------------------------------------------------|
| 2.9                                                          | Auxiliary Sensors                                                                                                    |
| <b>2.10</b><br>2.10.1<br>2.10.2<br>2.10.3                    | Stir Fan4324-Hour Regulation of Stir Fan44Temperature Sensor Regulation of the Stir Fan44Regulation of the Heat Source45                                             |
| 3                                                            | Management                                                                                                    |
| <b>3.1</b><br>3.1.1<br>3.1.2<br>3.1.3                        | I House Data48Setting Active House / Empty House48Time49House Name49                                                                                                 |
| 3.2                                                          | Trend Curves                                                                                                    |
| <b>3.3</b><br>3.3.1                                          | Batch Curves                                                                                                    |
| <b>3.4</b><br>3.4.1<br>3.4.2<br>3.4.3<br>3.4.4<br><b>3.5</b> | In-between Function       51         Soaking       52         Washing       52         Drying       52         Empty House       52         Change password       53 |
| 4                                                            | <ul> <li>Alarms</li></ul>                                                                                                    |
| 4.1                                                          | Stopping the Alarm Signal                                                                                                    |
| 4.2                                                          | Alarm Log                                                                                                    |
| 4.3                                                          | Alarm Test                                                                                                    |
| <b>4.4</b><br>4.4.1                                          | Alarms for Climate                                                                                                    |

# MAINTENANCE GUIDE

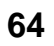

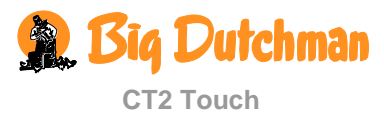

# **PRODUCT DESCRIPTION**

This user's manual deals with the operation of the CT2 Touch. The user's manual provides the user with the fundamental knowledge about the functions of the computer that is required to ensure optimum use of CT2 Touch.

As the CT2 Touch software is modular, this manual will contain sections that are irrelevant to the setup of your computer. If in doubt, please contact Big Dutchman service or your Big Dutchman dealer.

CT2 Touch is a climate computer designed for pig houses. It is capable of regulating and monitoring the climate and has a complete two-zone control system to regulate temperature, humidity, ventilation, cooling and humidification in two separate zones.

#### **Curve regulation**

CT2 Touch can regulate the climate on the basis of curves for temperature, heat, humidity, chill – outdoor temperature, chill – factor, minimum and maximum ventilation. It is therefore not necessary to adjust the climate settings in your daily work.

#### **Optimised regulation**

CT2 Touch has a method for advanced climate control which improves the association between the humidity and temperature regulation in the house. The method is based on heating and ventilation as the crucial regulation parameters but the result is a much softer and smoother regulation. The present climate is thus currently being optimised by using the collected historical data.

#### **RST** ventilation

The ventilation can be regulated by means of RST ventilation (Roof-Side-Tunnel). This constitutes a course of ventilation from minimum to maximum ventilation especially for application in regions of great outside temperature fluctuations.

Big Dutchman congratulate you on your new

CT2 Touch computer

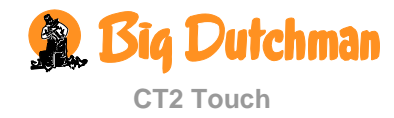

# **USER'S GUIDE**

# 1 🕻 Operation

CT2 Touch is operated entirely by means of the touch screen.

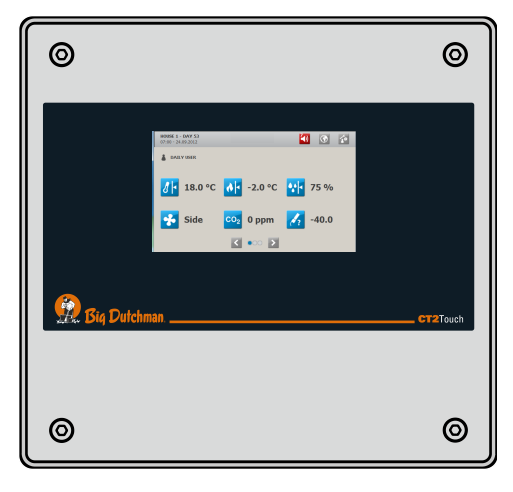

# 1.1 Front Menu

Location name Day number

Alarm Language User menu

| Time              | 5                                      |       |
|-------------------|----------------------------------------|-------|
|                   | HOUSE 1 - DAY 53<br>07:00 - 24.09.2012 | 🎒 🕥 🖆 |
| Current user type | AILY USER                              |       |
| Current values or | <b>∂</b> 18.0 °C <b>∂</b> -2.0 °C      | 75 %  |
| settings          | Side CO2 0 ppm                         | -40.0 |
|                   | < ••• >                                |       |

# 1.1.1 Icons

Press the icon to gain access to the relevant function.

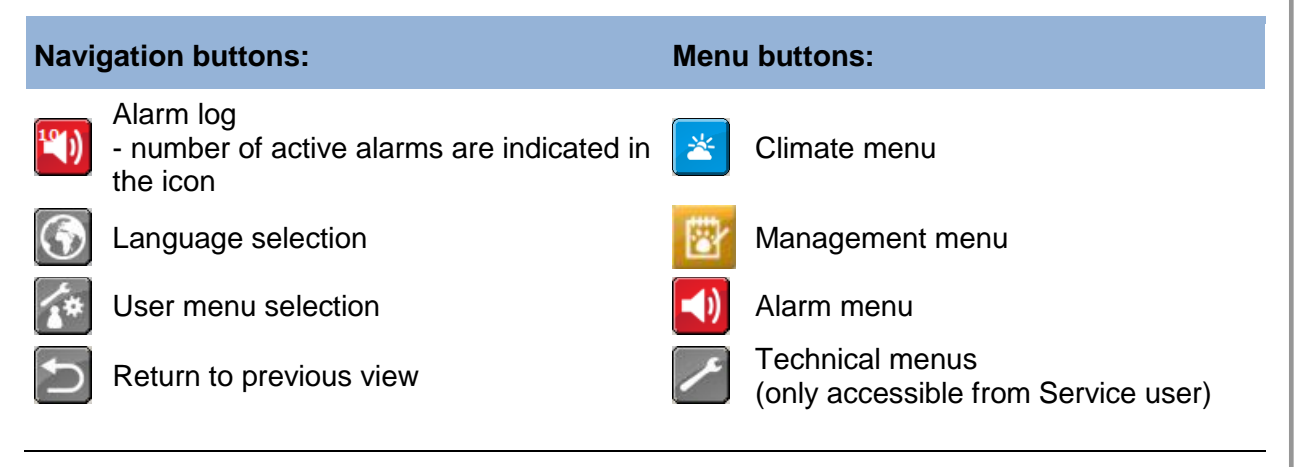

🕦 Big Dutchman

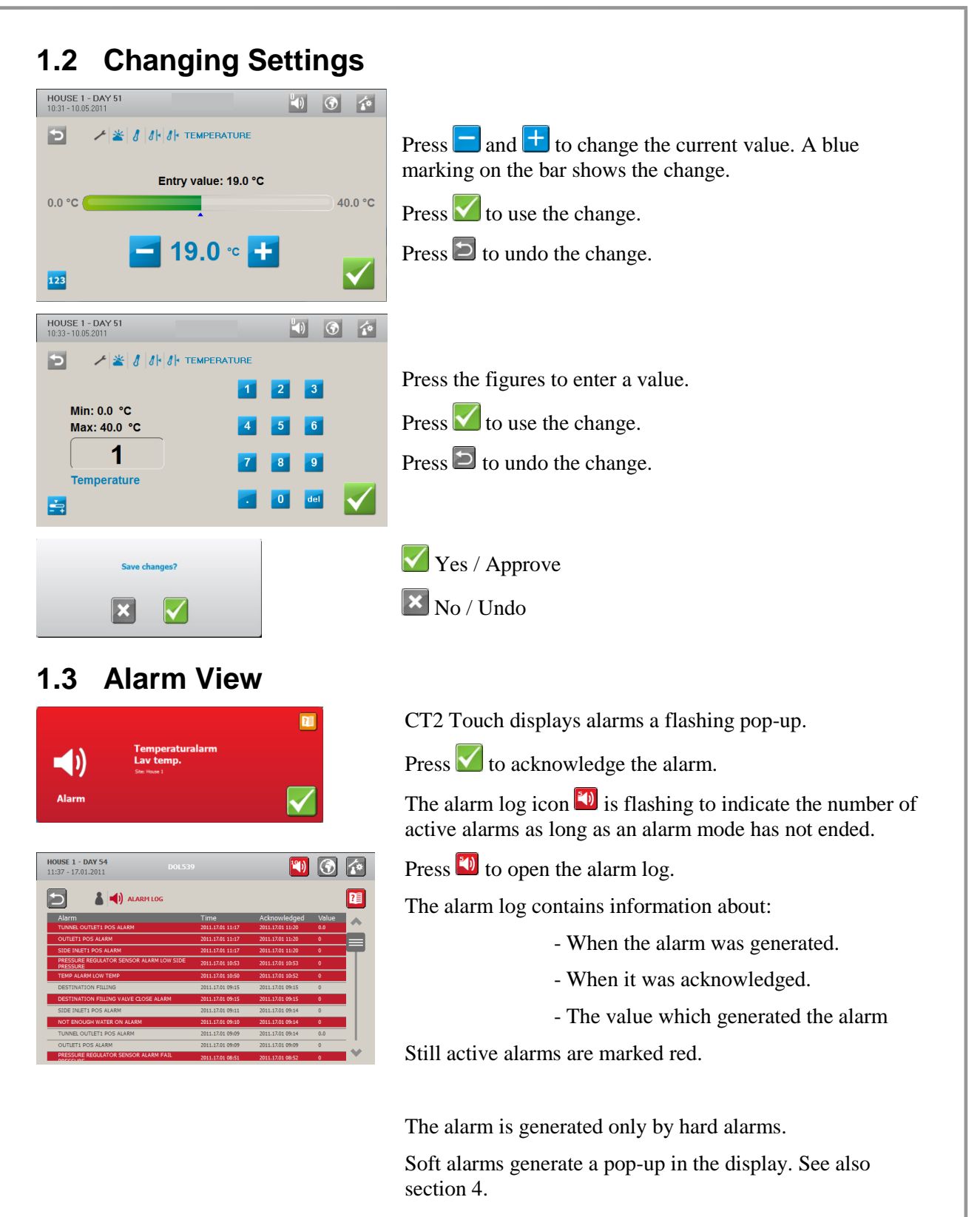

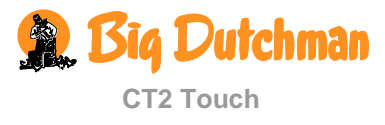

# 1.4 Language Selection

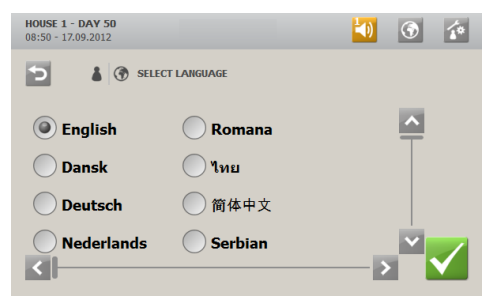

CT2 Touch is supplied with direct access to all the active languages.

Select Language selection and highlight the language requested.

# 1.5 User Menus

CT2 Touch has 3 different user menus: daily user, advance user and service user.

The menu views for the daily user and the advanced user must be set up to ensure availability of exactly the functions and information in the menus which they are to be able to access. Before setting up user menus, see section 1.5.1.

The user menus consist partly of a graphic display with icons and values, and partly of a submenu structured according to main functionality.

Press for access to selecting user menu.

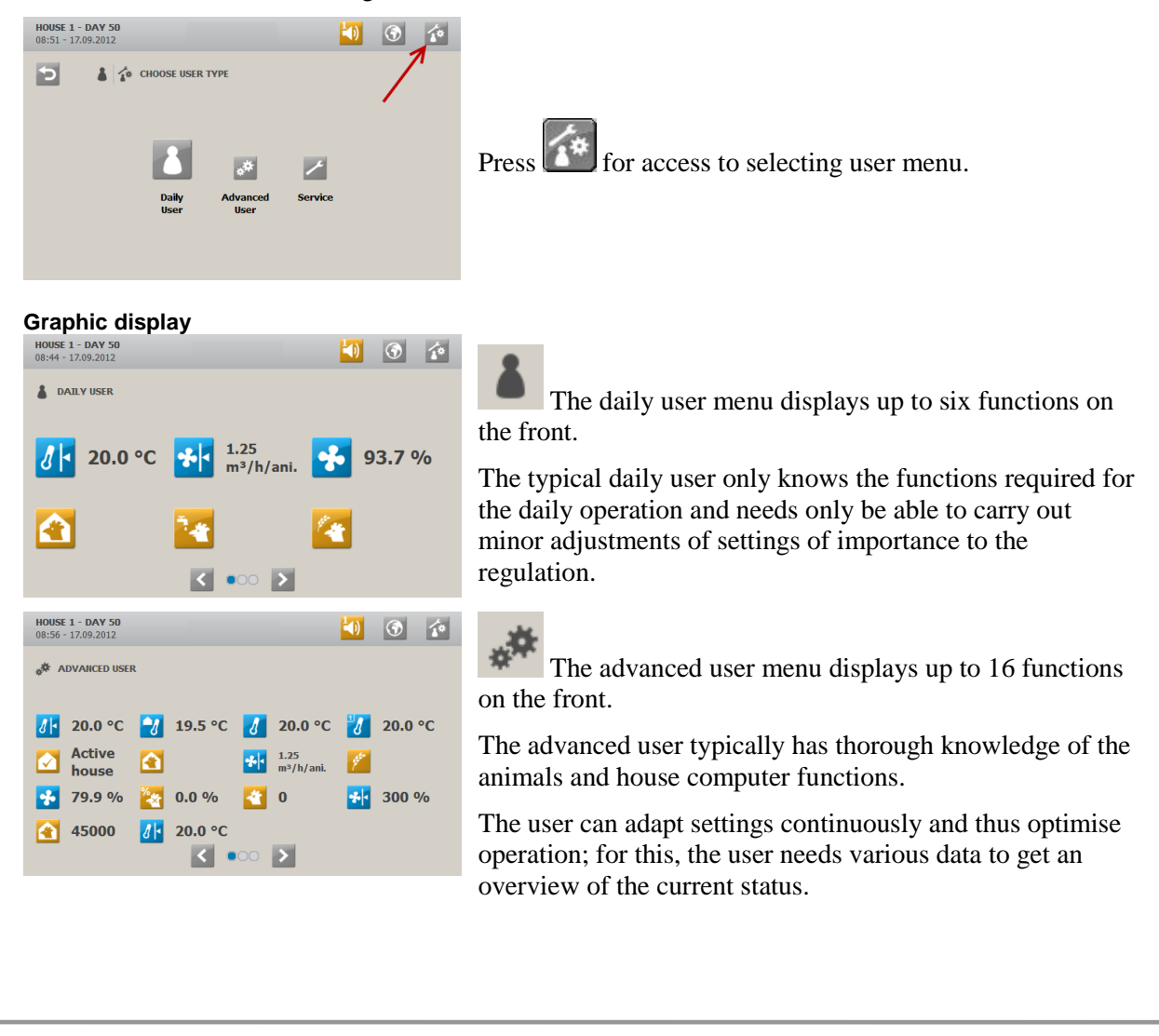

Isia Dutchman

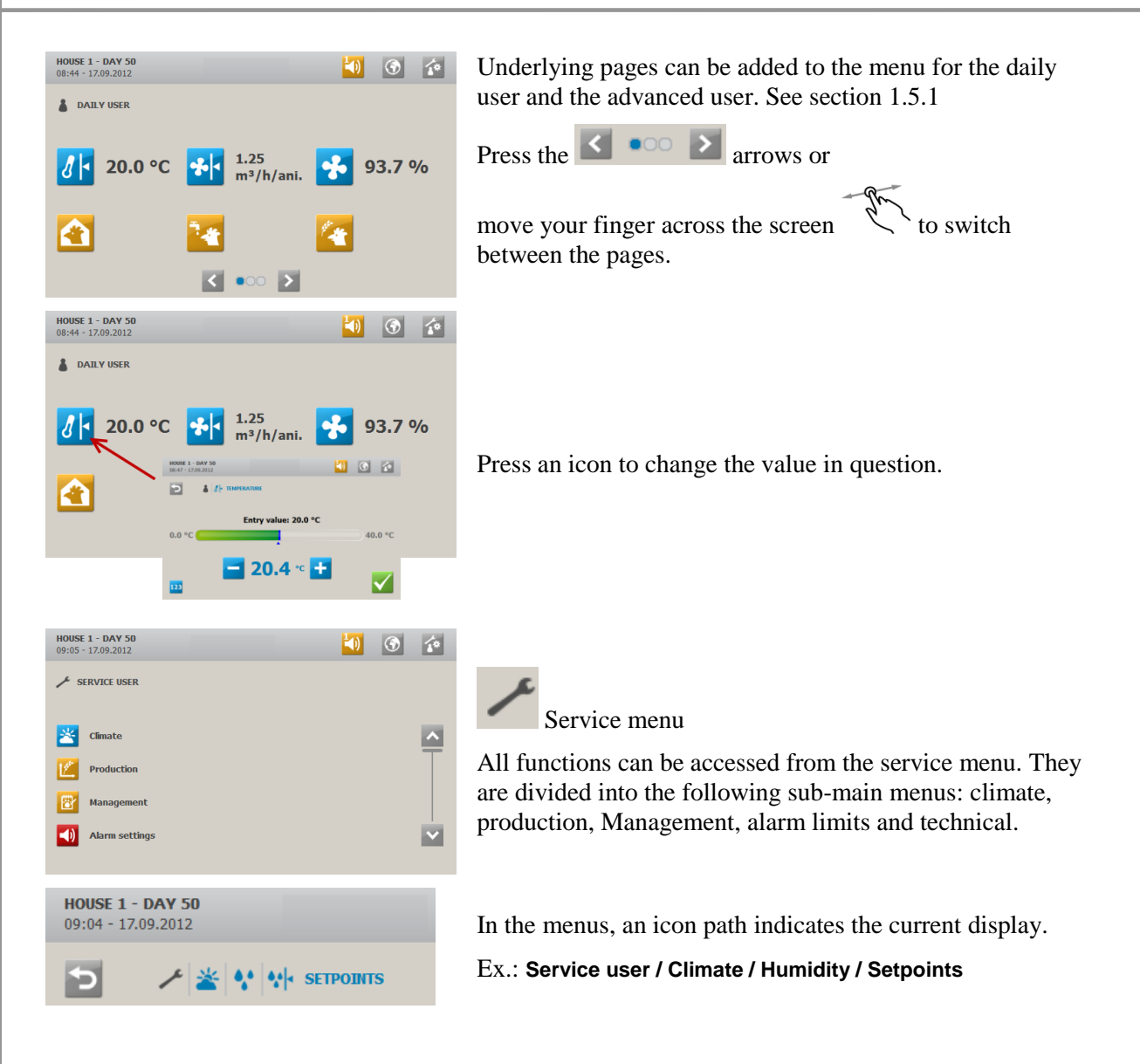

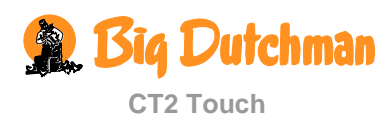

## 1.5.1 Setting up the User Menus

Only users with access to service user menus are allowed to set up user menus.

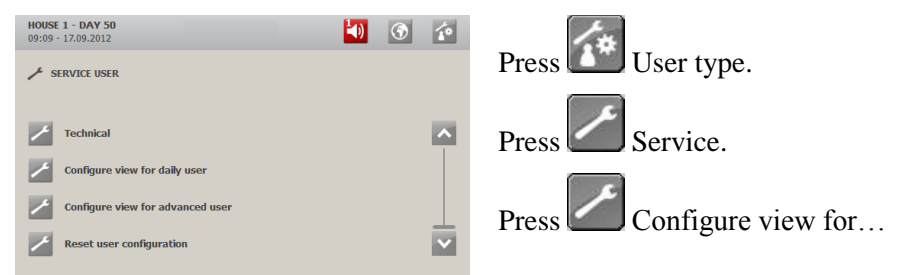

Two steps are required to set up user displays.

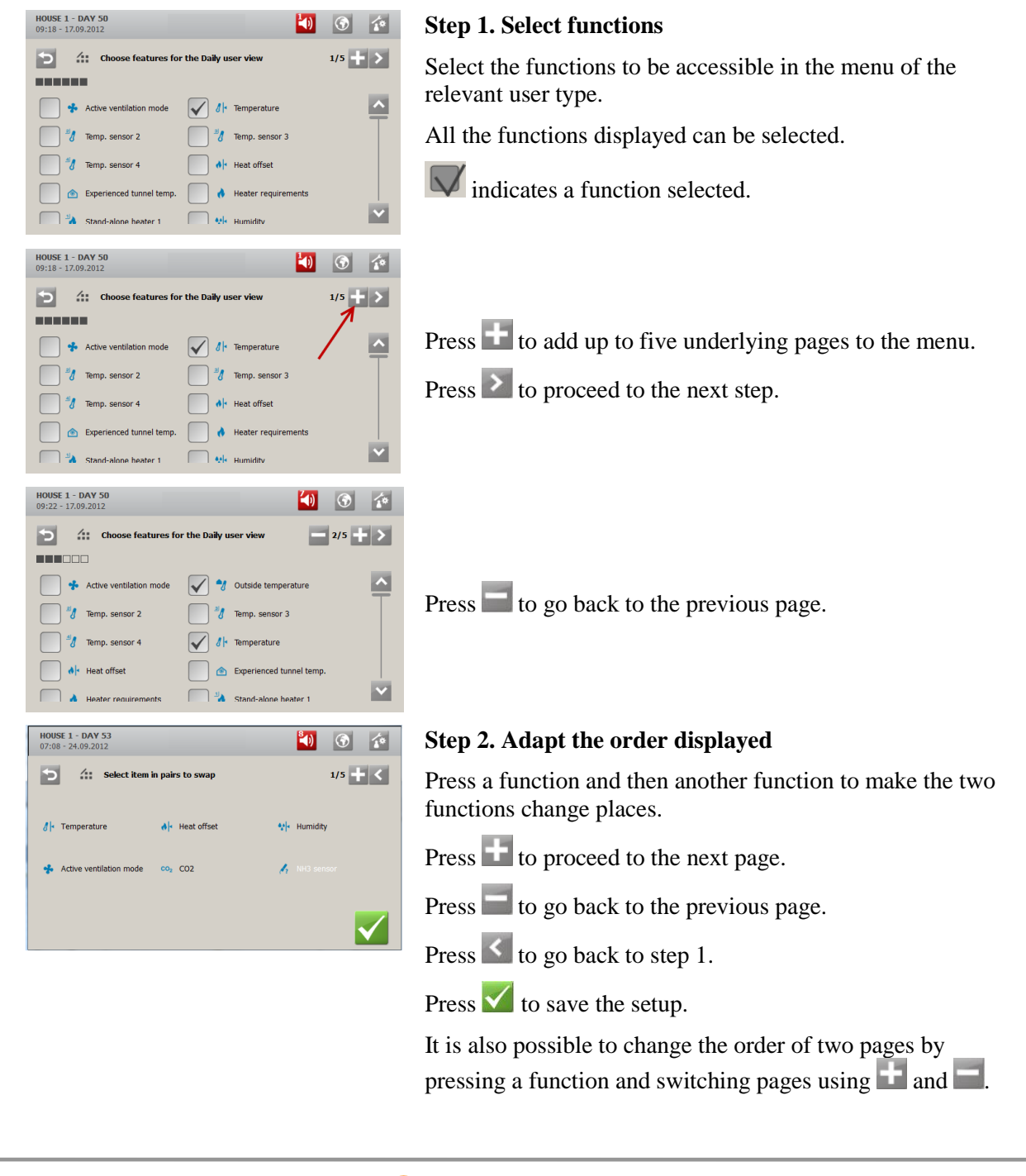

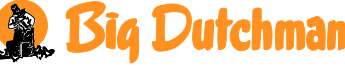

# 1.6 Password

CT2 Touch can be secured against unauthorised operation by using passwords. This function is activated in the **Technical/Use password** menu under Service user.

Each user level has its own password. These can be changed in the Management menu.

You can limit the operation access of CT2 Touch by means of passwords. In order to have access to changing a setting, you must enter a password analogous to the view level in which the function in question is to be found (**Daily, Advanced** and **Service**).

| HOUSE 1 - DAY 51<br>10:36 - 10.05 2011 | 4) 🕥 🏠 |
|----------------------------------------|--------|
| TECHNICAL                              |        |
| 5                                      | 1 2 3  |
| -                                      | 4 5 6  |
|                                        | 7 8 9  |
| Enter password to get acc              | o 🔤    |

Enter a total of four digits.

Having entered the password, CT2 Touch can be operated at the corresponding user level until it again returns to the front menu after 10 minutes without operation.

You can change the password for each of the three view levels in the menu Management / Change password.

In order to gain access to changing a password, you must first enter the valid password.

| User level | Gives access to                       | Factory-set code |
|------------|---------------------------------------|------------------|
| Daily      | User level daily                      | 1111             |
| Advanced   | User level daily + advanced           | 2222             |
| Service    | User level daily + advanced + service | 3333             |

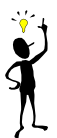

Big Dutchman recommend changing the passwords of the factory setting and subsequently changing the password on a regular basis.

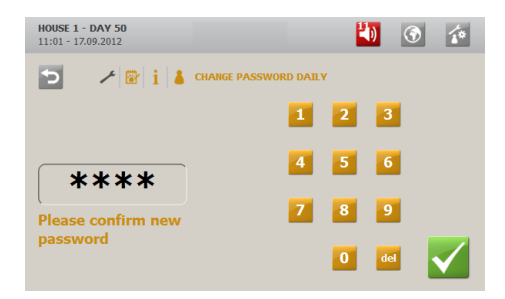

Enter a new four-digit password twice to change an existing password.

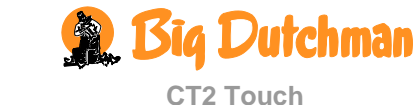

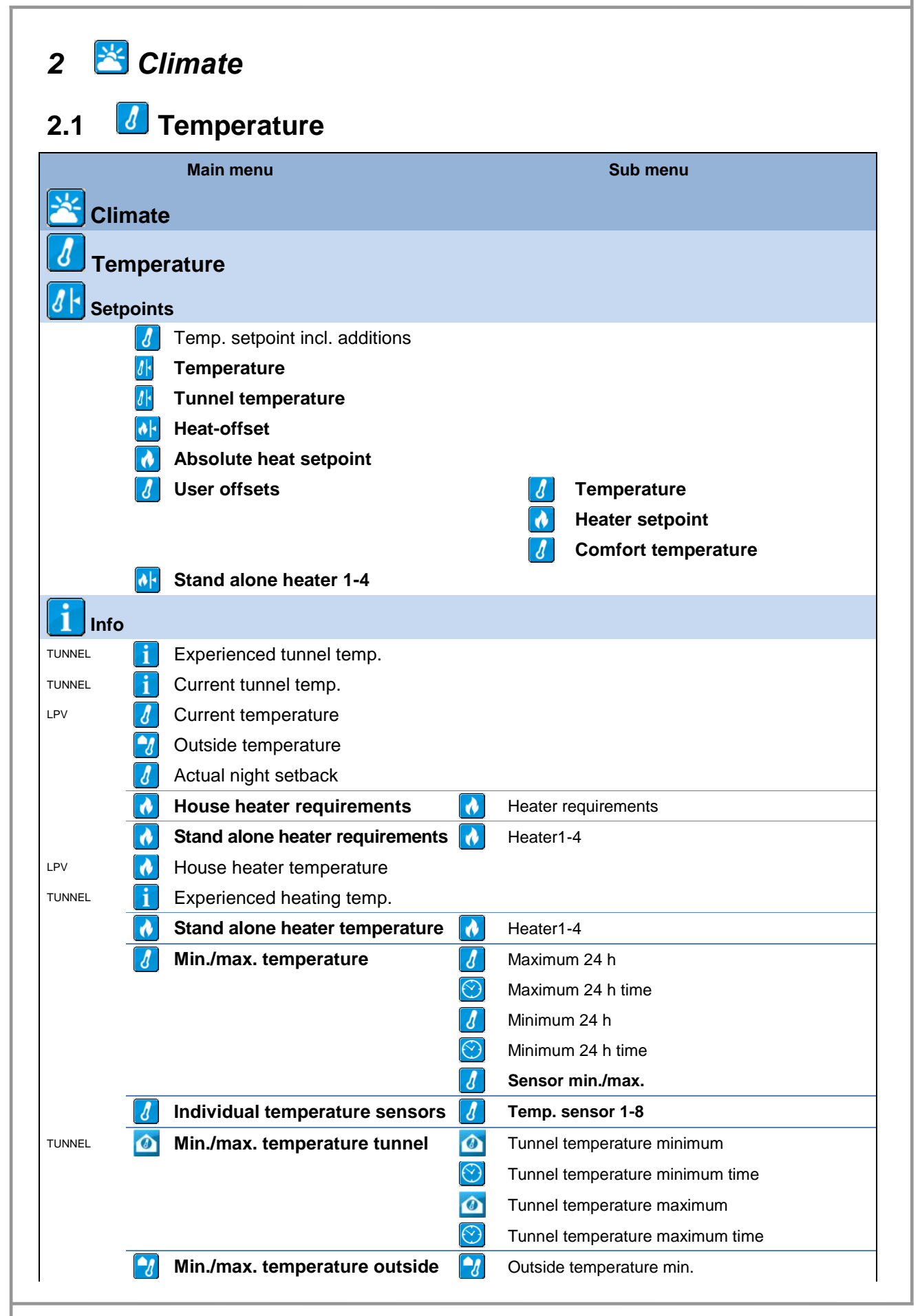

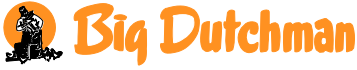

|                | Main menu           |         | Sub menu                       |
|----------------|---------------------|---------|--------------------------------|
| 😤 Clima        | te                  |         |                                |
| 🚺 Temp         | erature             |         |                                |
|                |                     | $\odot$ | Outside temperature min. time  |
|                |                     | 2       | Outside temperature max.       |
|                |                     | $\odot$ | Outside temp. temperature time |
| 🔁 House        | heaters             |         |                                |
| 2              | Minimum heating     | Į,      | Outside temperature below      |
|                |                     | ځ       | Minimum heating                |
| 2              | Active              |         | Yes/No                         |
| 送 Stand a      | lone heaters        |         |                                |
| ی ا            | Active              |         | Yes/No                         |
| ځ              | Heaters active      | ځ       | Stand alone heater 1 active    |
| <b>Additio</b> | ns                  |         |                                |
|                | Comfort temperature |         |                                |
| Ø              | Advanced Comfort    |         |                                |
| LPV 🛃          | Extra ventilation   |         |                                |
|                | Night setback       | •••     | Temperature                    |
|                |                     | ٢       | Start time                     |
|                |                     | ٢       | Stop time                      |

 Table 1: Overview of the complete Temperature menu at service user level.

## 2.1.1 Setpoints

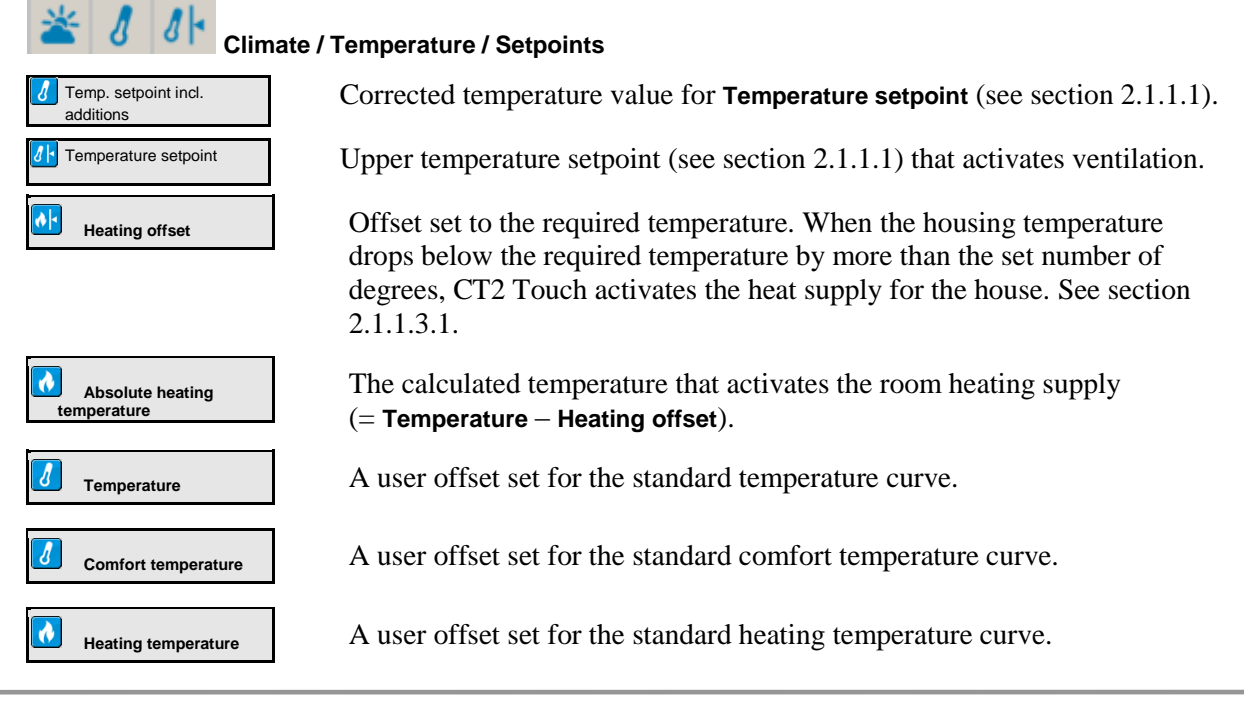

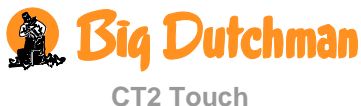

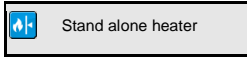

Set the temperature that activates the local heat supply.

Y

When the inside temperature is too high, CT2 Touch increases the ventilation level to supply more fresh air. When the temperature is too low, the computer reduces the ventilation level to keep the heat in the house and supplies possibly more heat.

# 2.1.1.1 Temperature Setpoint with Additions

The **Temperature setpoint** is the basis for CT2 Touch's calculations of the ventilation requirement of the house. When the computer is set up with the functions comfort temperature or humidity control at temperature reduction, the computer will then adjust the ventilation setpoint by increasing or reducing it a few degrees and calculate the ventilation requirement based on this.

# 2.1.1.2 Temperature Setpoint

CT2 Touch regulates the indoor temperature according to the Temperature setpoint.

Using zone control, front and rear have their own individual temperature setting. Thus, the temperature can be set separately in each individual zone; however, the two zones use the same temperature curve.

If you want to change the temperature with the same number of degrees in both zones, you can change through the curve.

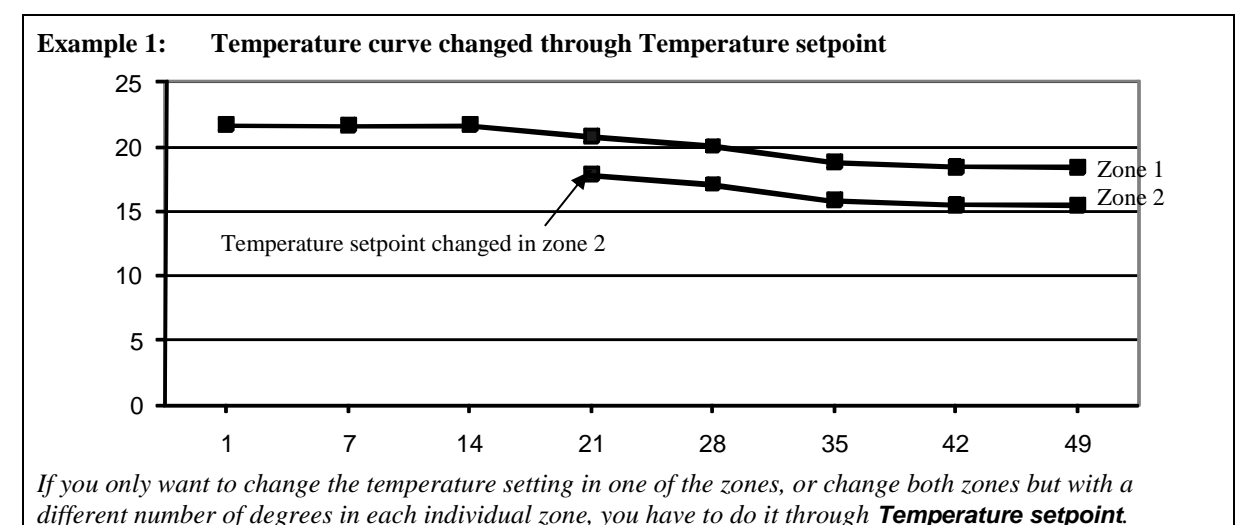

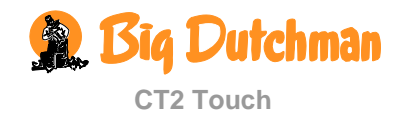

## 2.1.1.3 Heating

CT2 Touch can regulate two types of heating:

| Room heating:        | Used to heat the entire house and cold areas in the house. All heaters connected as room heaters are regulated according to the same temperature setpoint. |
|----------------------|----------------------------------------------------------------------------------------------------|
| Stand-alone heating: | Used for instance for heating lamps. Each heater has its own temperature setting.                                                                          |

#### 2.1.1.3.1 Room Heating

Room heating can be regulated as common or individual heating.

**Common room heating**: Up to two heaters are regulated according to a common heating requirement.

Individual room heating: For each heater, choose which sensors are to control the heating requirement. Up to six heaters in one-zone houses or up to four heaters in each zone in two-zone houses can be used.

#### Set heating offset

In houses with heating systems, CT2 Touch regulates the inside temperature according to the set temperature, **Temperature**, and according to a lower temperature limit, **Absolute heating temperature**.

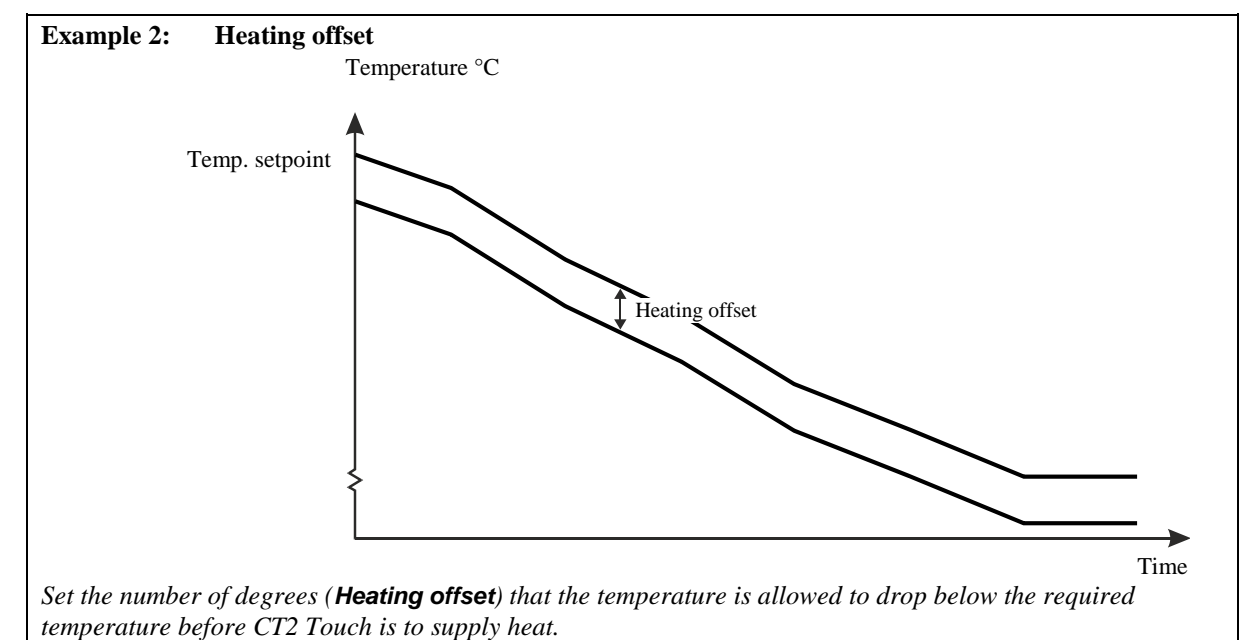

If you want to increase the **Temperature setpoint** without increasing the **Absolute heating temperature**,

you must first adjust the **Temperature setpoint** and then increase the **Heating offset** by the corresponding number of degrees.

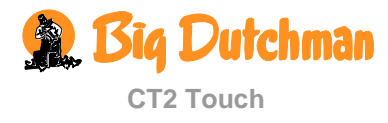

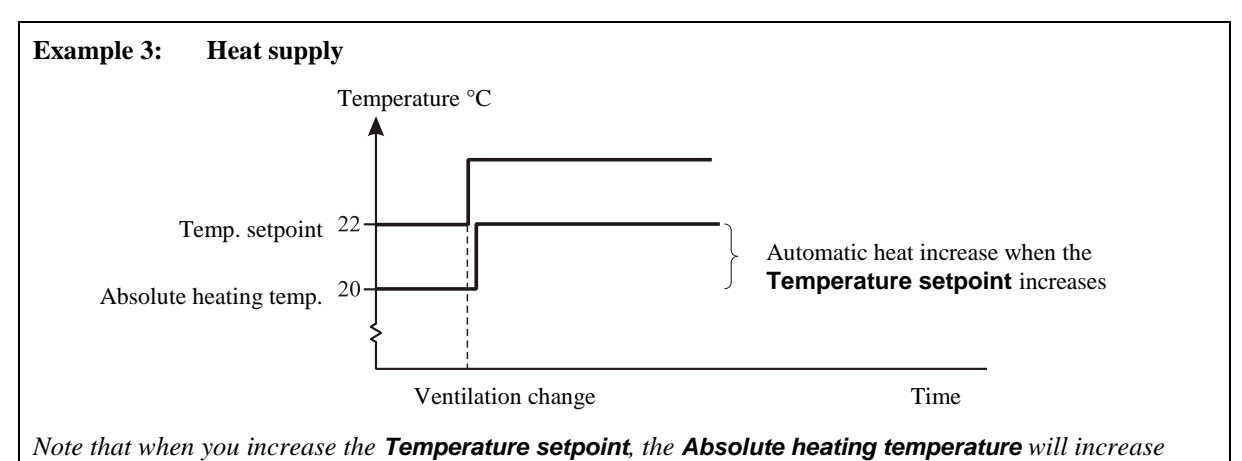

correspondingly so that the offset between the two values will always be the same.

## 2.1.1.3.2 Stand-alone Heater Setpoint

You can use up to four stand-alone heaters to which a local zone should be assigned at computer setup. CT2 Touch regulates heating in the local zones of the house independently of room heating, and heats them by means of heaters located in each zone.

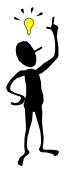

As heating is concentrated on the local zones, the inside temperature outside the zones can be kept down to reduce heat consumption.

In **Stand-alone heater**, set the temperature which is the lowest temperature allowed at the heater in question.

When the inside temperature is lower than this setting, the heater supplies heat.

# 2.1.2 Info

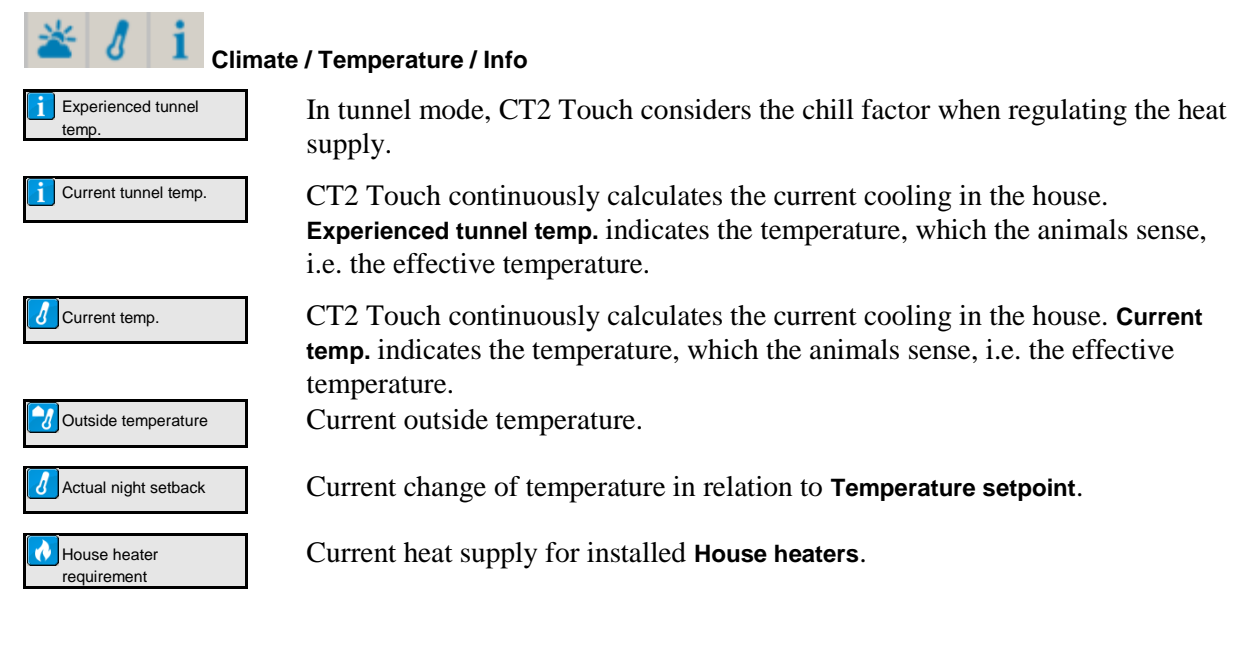

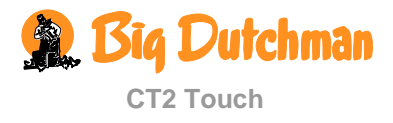

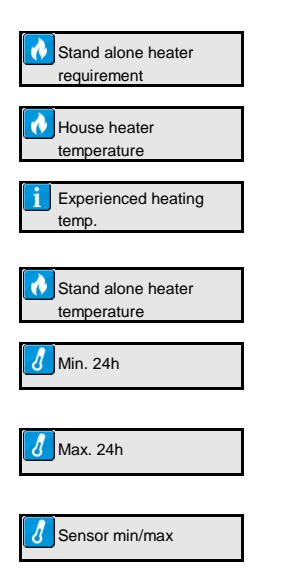

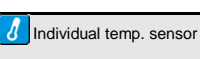

#### Heating 2.1.3

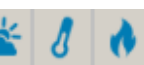

#### Climate / Temperature / House heaters

This section is relevant only to houses with heating systems.

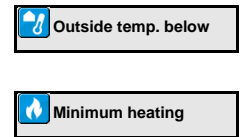

🚺 Active

Setting the outside temperature that activates the Minimum heating function. (see section 2.1.3.1).

Setting the percentage of the heating system capacity at which the system opens at minimum heating.

Connecting or disconnecting heat supply (see section 2.1.3.2).

#### 2.1.3.1 **Minimum Heating**

Minimum heating is a function which CT2 Touch activates in cold weather. Minimum heating can e.g. minimize ice formation in the air inlet.

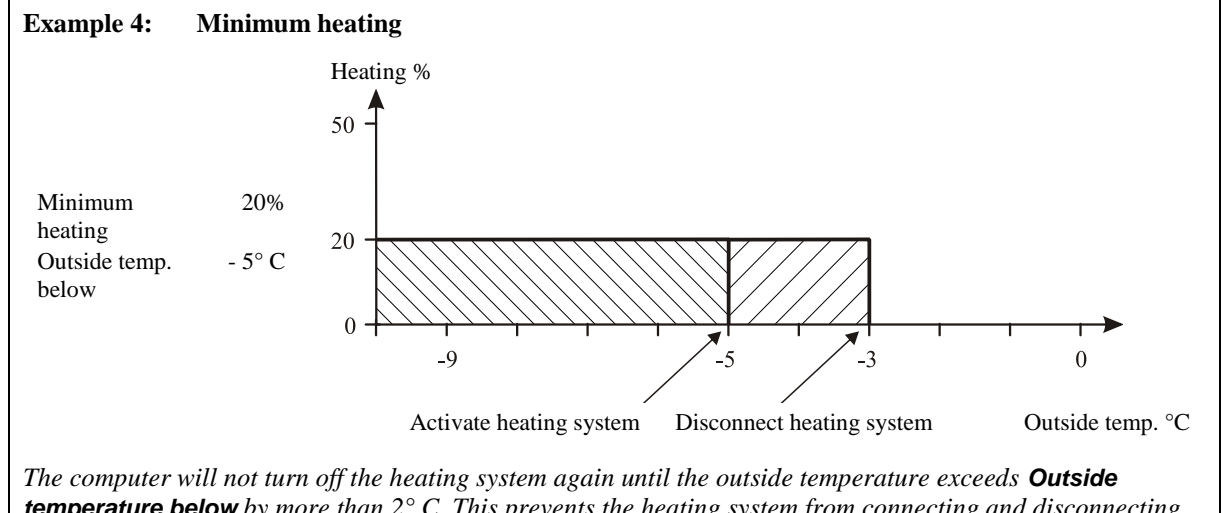

temperature below by more than 2° C. This prevents the heating system from connecting and disconnecting continuously when the outside temperature fluctuates around the set temperature.

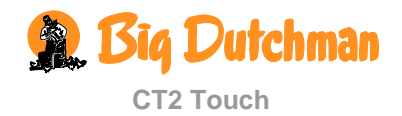

Current heat supply for the individual stand alone heater.

Current temperature at the sensor/sensors that regulates the heater.

In tunnel mode, CT2 Touch considers the chill factor when regulating the heat supply.

Current temperature at the sensor/sensors that regulates the heater.

Lowest temperature during the last 24 hours and the time of occurrence are stated for all temperature measurements.

Highest temperature during the last 24 hours and the time of occurrence are stated for all temperature measurements.

Lowest/highest temperature during the last 24 hours at the individual sensor.

The current temperature at the individual sensor.

#### 2.1.3.2 Connecting or Disconnecting Heat Supply

When you want to stop the heat supply in the house, disconnect heating. CT2 Touch will then automatically turn off the heat supply.

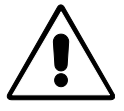

If you turn off the heat supply manually without disconnecting heating (Active) on CT2 Touch, regulation of the ventilation will be inappropriate as the computer will try to regulate based on the assumption that heating is still available.

**NB** When you disconnect heating in a house with a humidity sensor, CT2 Touch will automatically regulate the air humidity according to the principle of temperature reduction (see section 2.2.2.2, Humidity / Humidity Control Principles).

#### 2.1.4 Stand-alone Heater

This section is relevant only to houses with stand-alone heaters.

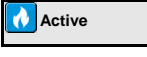

Connecting or disconnecting all stand alone heaters.

Heaters active

Connecting or disconnecting the individual stand alone heater.

#### Additions 2.1.5

| < 👌 👉 Climate / Temperature / Additions |                                                                                                    |  |  |  |  |
|-----------------------------------------|----------------------------------------------------------------------------------------------------|--|--|--|--|
| Comfort temp.                           | Automatic increase of the inside temperature to minimise any draught problems at extreme ventilation (see section 2.1.5.1).                                                    |  |  |  |  |
| Advanced comfort                        | The function <b>Advanced Comfort</b> enables CT2 Touch to optimise the inside temperature in relation to the age of the animals, heat regulation and the climate in the house. |  |  |  |  |
| Extra ventilation                       | Automatic increase of ventilation so the birds can be cooled even at high outside temperatures (only LPV, see section 2.1.5.2).                                                |  |  |  |  |
| <b>Night temperature</b>                | The number of degrees by which the temperature will deviate from <b>Temperature setpoint</b> . (see section 2.1.5.3).                                                          |  |  |  |  |
| Start time                              | The time at which the function starts.                                                                                                    |  |  |  |  |
| Stop time                               | The time at which the function stops.                                                                                                    |  |  |  |  |

#### 2.1.5.1 **Comfort Temperature**

When CT2 Touch increases ventilation on hot days to keep the inside temperature down, the higher air speed in the house will make the air feel colder to the animals. Thus, for example  $20^{\circ}$  C in calm weather feels warmer than 20° C in windy weather.

To counteract the fact that the animals are chilled because of the higher air speed, CT2 Touch increases the inside temperature by the set Comfort temperature before ventilation increases to maximum. This temperature increase counteracts the fact that the animals feel the extreme ventilation as draught.

CT2 Touch activates the **Comfort temp.** function when the ventilation requirement is higher than the degree of ventilation to which the Start ventilation setting has been set at setup.

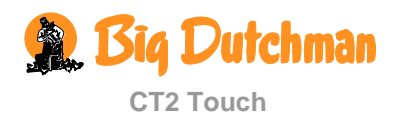

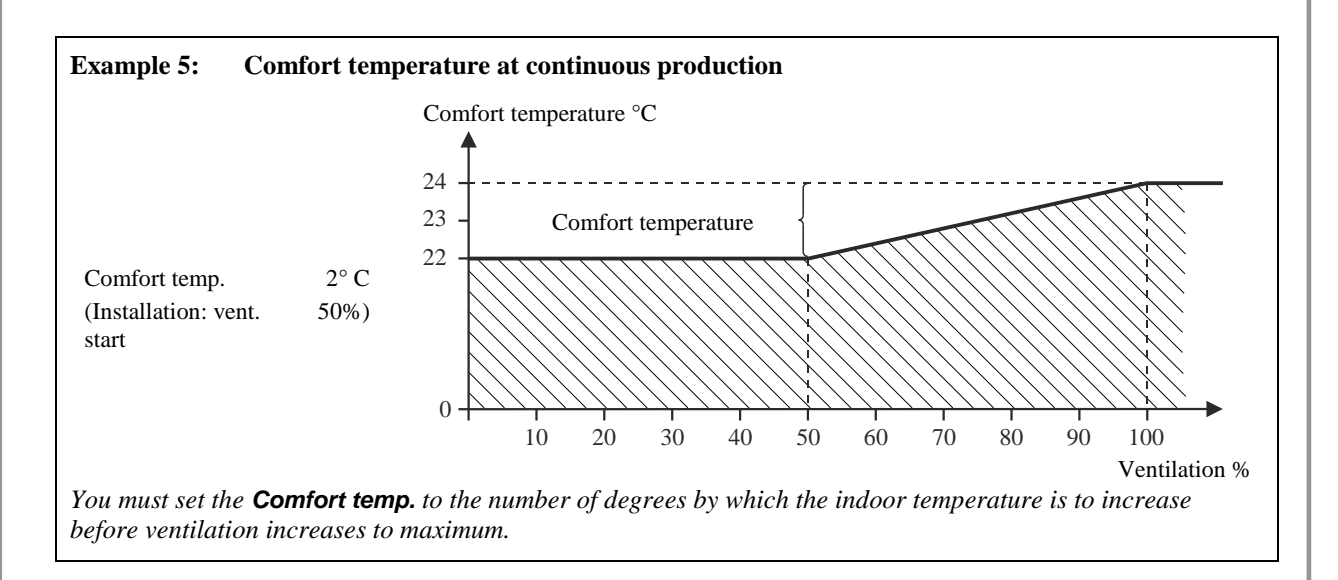

At batch production, the comfort temperature can be set as a curve equating to a time span of two day numbers. The ventilation can thus be increased for the smaller birds at a later stage.

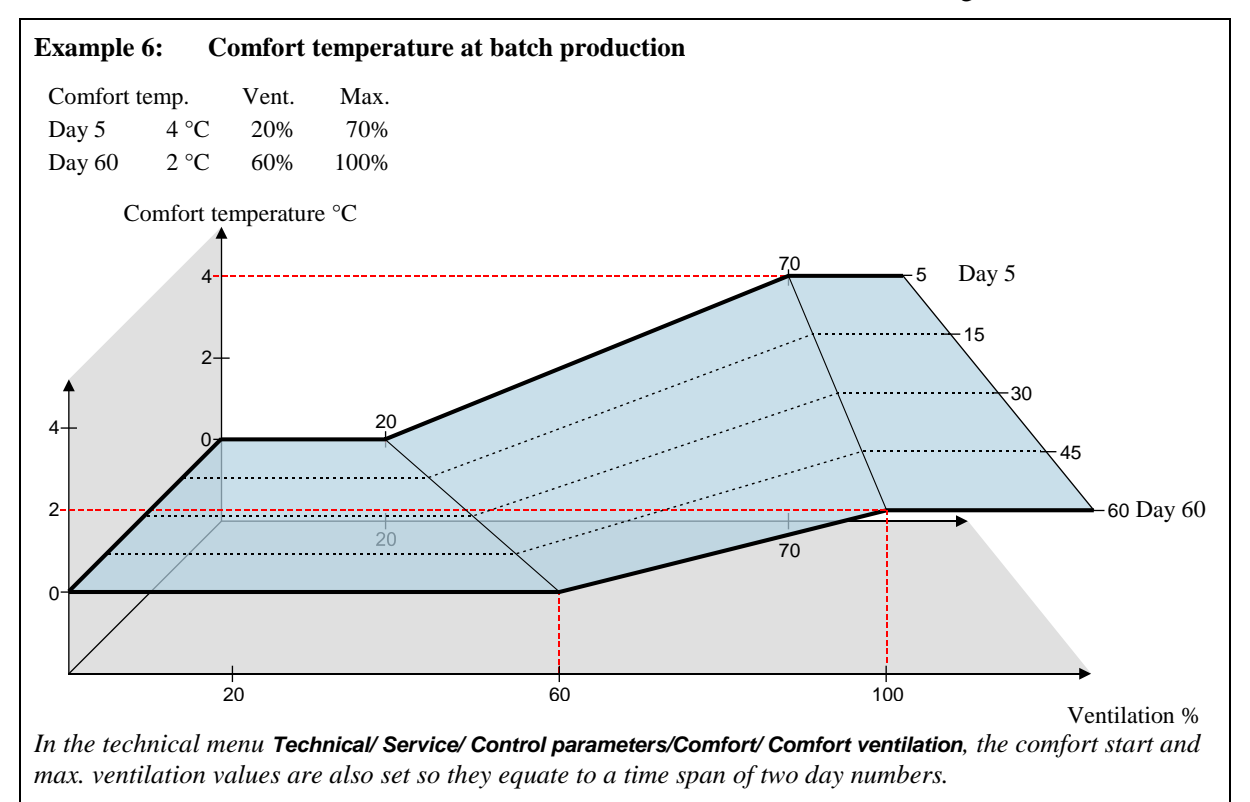

## 2.1.5.2 Extra Ventilation

The function is only accessible in houses with LPV ventilation.

The extra ventilation works by means of capacity in the ventilation system, which exceeds the calculated air requirement of the animals. It is not possible to bring the inside temperature below the outside temperature, but the increased air velocity in the house will cool the animals.

CT2 Touch activates the function extra ventilation so that the ventilation is increased gradually in steps when the inside temperature at maximum ventilation rises more above **Temperature setpoint** than the number of degrees to which **Comfort temperature** is set.

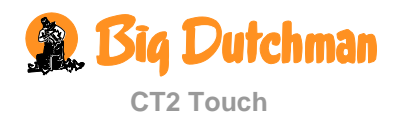

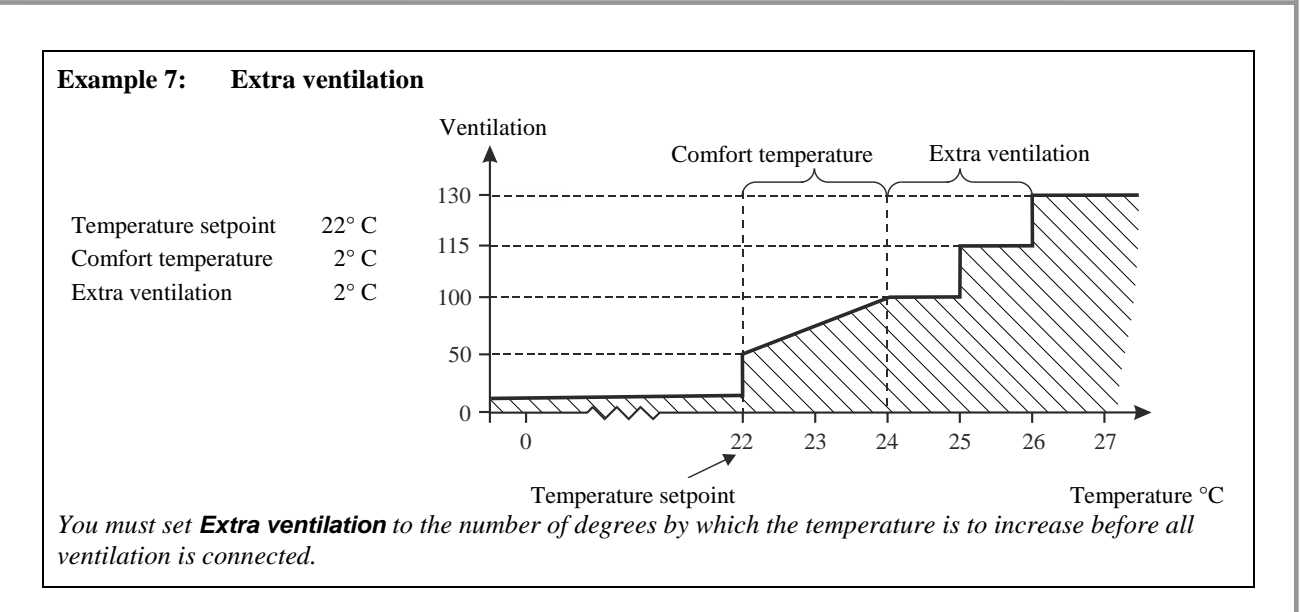

The air velocity is of great importance to the animals. The higher the air velocity is the more it cools. When it is warm weather, a high air velocity feels like a pleasant breeze. Even a low air velocity feels like an unpleasant draught when it is cold weather.

# 2.1.5.3 Night Setback

Night setback is designed to lower the inside temperature for at set period every night to support the natural behaviour of the animals. A lower inside temperature will make the animals experience a normal circadian rhythm. Furthermore, the ventilation level will be relatively higher, thus ensuring a better air quality.

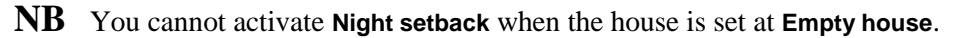

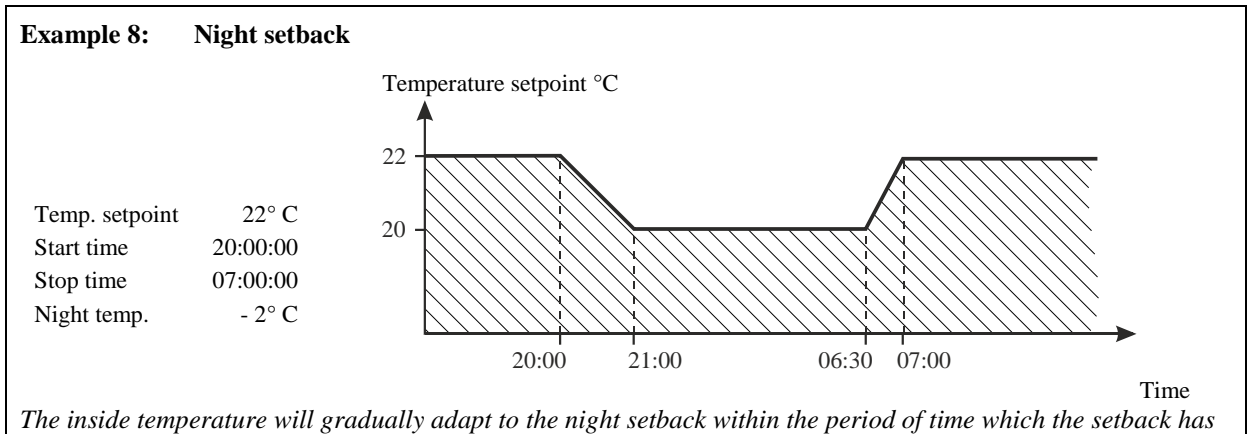

been set to last.

This function is designed for a nightly temperature setback but can be set for running at any time and for letting the temperature rise (by setting the value at a positive figure).

In batch production mode, the function can be set to lower the temperature automatically during the processing of the batch. See the **Management / Batch curves / Climate** menu to set a curve for night setback.

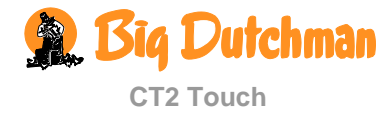

# 2.2 🖸 Humidity

| Main menu                     | Sub menu           |  |  |  |  |  |  |
|-------------------------------|--------------------|--|--|--|--|--|--|
| Climate                       |                    |  |  |  |  |  |  |
| 🞦 Humidity                    | 😯 Humidity         |  |  |  |  |  |  |
| Setpoints                     |                    |  |  |  |  |  |  |
| Humidity<br>Humidification    |                    |  |  |  |  |  |  |
| <b>i</b> Info                 |                    |  |  |  |  |  |  |
| Current humidity              |                    |  |  |  |  |  |  |
| Humidification requirement    |                    |  |  |  |  |  |  |
| Min./max. humidity            | Min. humidity 24 h |  |  |  |  |  |  |
|                               | Max. humidity 24 h |  |  |  |  |  |  |
| 🚺 Individual humidity sensors | Hum. sensor 1-2    |  |  |  |  |  |  |
| Active                        |                    |  |  |  |  |  |  |
| Humidity control mode         |                    |  |  |  |  |  |  |
| Humidity ventilation          |                    |  |  |  |  |  |  |
| Temperature reduction         |                    |  |  |  |  |  |  |
|                               |                    |  |  |  |  |  |  |

Table 2: Overview of the Humidity menu at service user level.

This section is relevant only to houses with humidity sensors.

The CT2 Touch climate and production computer adjusts the house air humidity according to the humidity setpoint. Humidity is supplied to the house air partly from animals, feed, drinking water, and litter, and partly from the cooling and humidification functions.

When air humidity is higher than the set **Humidity**, the computer will increase ventilation (when the temperature regulation permits) to reduce the humidity level, or increase the heat supply, depending on the selected humidity control mode. When air humidity is lower than the setting, the computer first reduces ventilation and then activates humidification if the house has a humidification system.

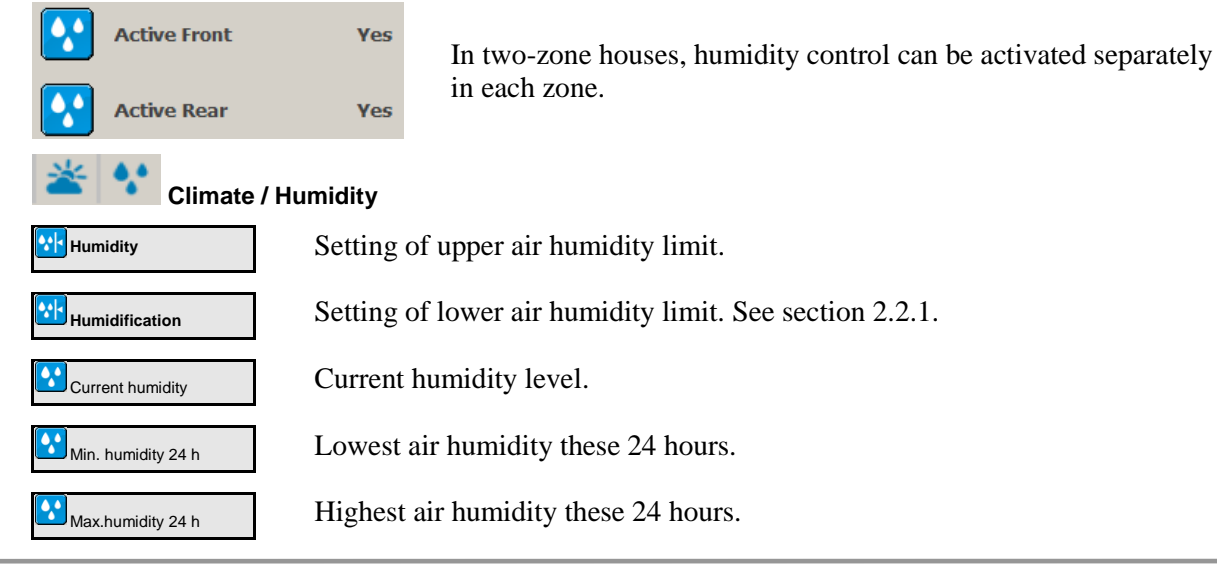

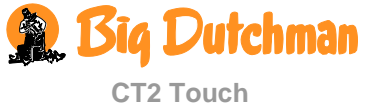

| Humidification<br>requirement | Current humidification requirement.                                           |
|-------------------------------|-------------------------------------------------------------------------------|
| Active                        | Connecting and disconnecting humidity control. See section 2.2.2.             |
| A Humidity control mode       | Selecting type of humidity control. See section 2.2.2.1, 2.2.2.2 and 2.2.2.3. |

# 2.2.1 Humidification

# Climate / Humidity / Setpoints / Humidification

Humidification increases the air humidity of the house by supplying atomized water to the air. It is important to maintain certain air humidity, among other things to prevent dehydration of the animals' mucous membranes.

CT2 Touch increases humidification as long as the air humidity is below the Humidification setpoint.

**NB** There must be a difference of minimum 5 % between the Humidification setpoint and the Humidity setpoint to prevent the computer from ventilating and humidifying, alternately.

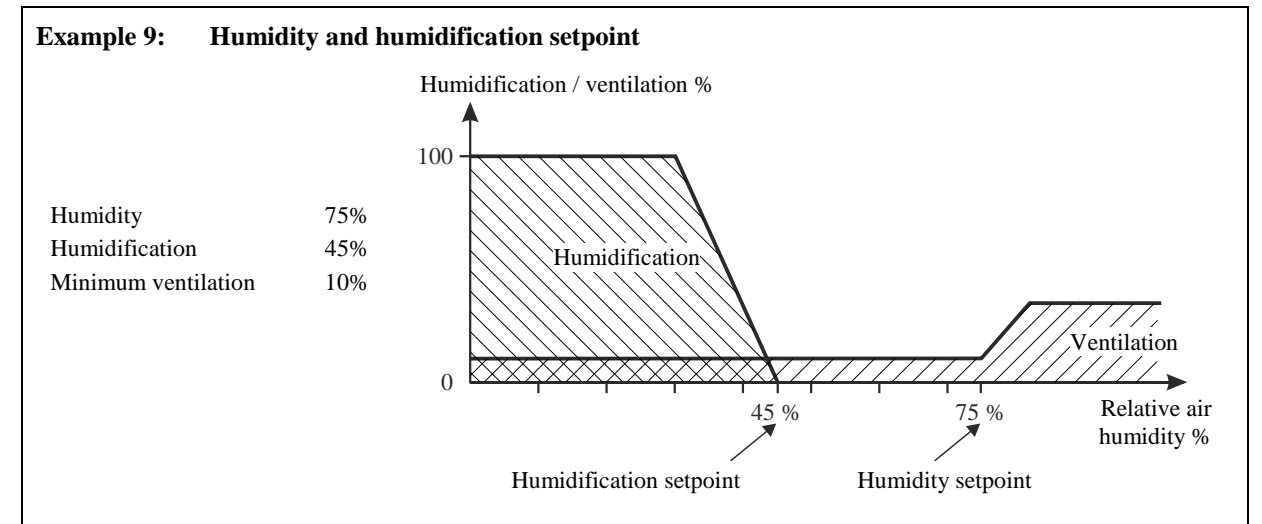

When the inside temperature is below the **Temperature setpoint**, CT2 Touch is factory preset to limit humidification. Humidification will be disconnected if the inside temperature is 1° C below the temperature setpoint. Humidification could otherwise make the inside temperature drop further.

# 2.2.2 Humidity Control

#### Climate / Humidity / Active

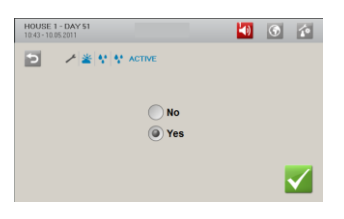

When humidity control is disconnected, CT2 Touch regulates ventilation according to the inside temperature alone.

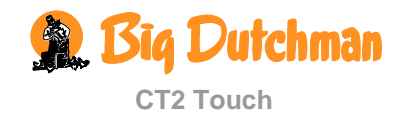

# 2.2.2.1 Humidity Ventilation

This function is not active in Combi-Tunnel houses, when they are ventilated according to the Tunnel principle.

When CT2 Touch is set up to control humidity according to the principle of humidity ventilation, it will reduce a too high humidity level by increasing ventilation gradually. The increased air change will make the inside temperature fall. To maintain the temperature of heating temperature, the heating system will gradually supply more heating.

Humidity ventilation makes it possible to keep the house air humidity on the set humidity.

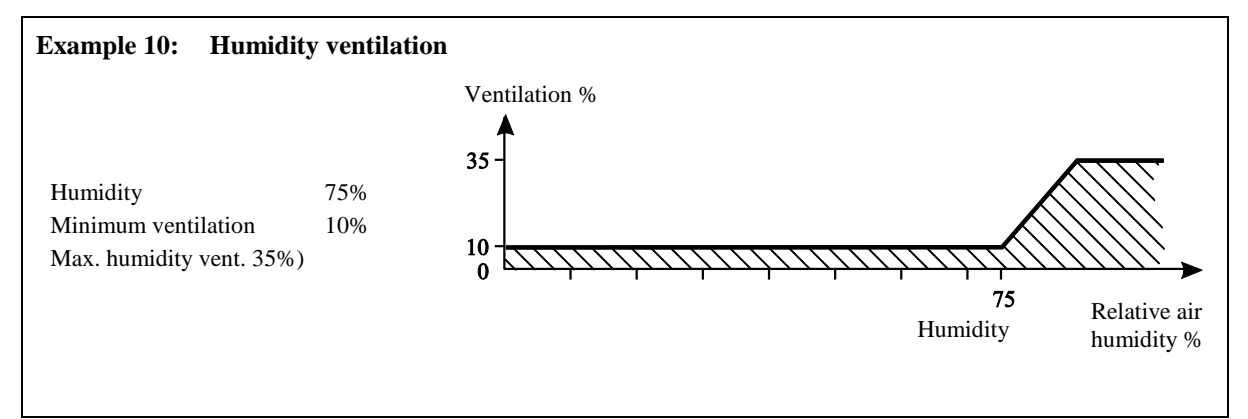

# 2.2.2.2 Temperature Reduction

CT2 Touch can control the house humidity according to the humidity control principle with temperature reduction when the animals can tolerate a temperature drop at high air humidity. This function limits the use of heating in the house but cannot keep the air humidity at the humidity setpoint.

**NB** In your daily work, you should only adjust humidity via Humidity setpoint.

## 2.2.2.2.1 Temperature Reduction with Heat Supply

When CT2 Touch has been set up to control humidity according to the temperature reduction principle, the computer will adjust a too high humidity level by reducing the inside temperature by a few degrees (**Reduction**).

At a lower temperature setting, CT2 Touch will thus increase ventilation and consequently the change of air. When this has made the inside temperature drop, ventilation will decrease to minimum ventilation in order to limit the heat loss from the ventilation.

If this is insufficient to maintain the reduced **House heater setpoint**, the computer will gradually supply more heat.

## 2.2.2.2.2 Temperature Reduction without Heat Supply

When heat supply has been disconnected, CT2 Touch automatically regulates the air humidity according to the temperature reduction principle.

The humidity control process is the same as for heat supply until the point at which ventilation is reduced to minimum ventilation. Without heat supply, the inside temperature could continue to drop below the **House heater setpoint**.

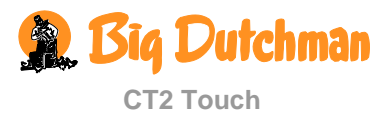

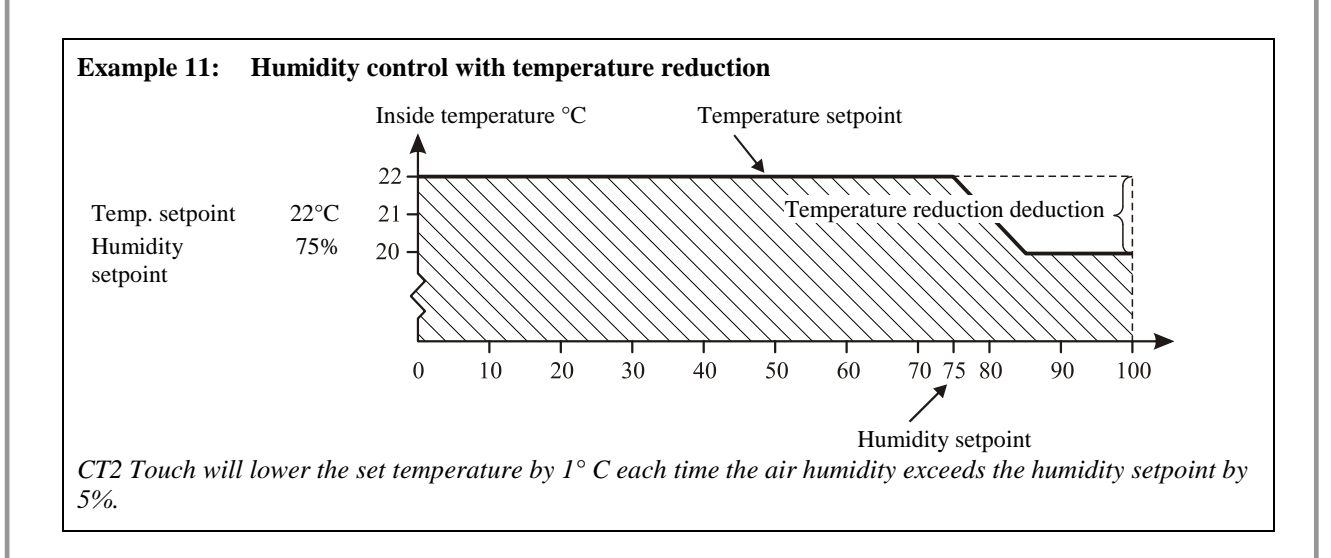

# 2.2.2.3 Humidity Heat

When CT2 Touch has been set to control humidity according to the humidity heat principle, it will reduce a too high humidity level by gradually increasing the heat supply. The increased heat supply will make the inside temperature rise. In order to maintain the temperature, the ventilation system will gradually increase ventilation.

Humidity heat makes it possible to keep the house air humidity at the set humidity.

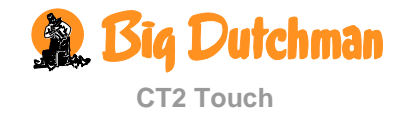

# 2.3 Weat Recovery Unit

These functions are only accessible in houses with heat recovery units. The availability of the functions described depends on the structure of the heat recovery unit in question.

| Main menu                              |          |                                      |    | Sub menu                                                  |                |
|----------------------------------------|----------|--------------------------------------|----|-----------------------------------------------------------|----------------|
| 😤 Clima                                | te       |                                      |    |                                                           |                |
| 🙆 Heat r                               | ecov     | very unit                            |    |                                                           |                |
|                                        | <b>(</b> | Heat recovery unit                   |    |                                                           |                |
|                                        | ()       | Activate Heat recovery unit          |    | Yes/No                                                    |                |
| Only in                                | ()       | Heat recovery unit efficiency        |    |                                                           |                |
| with a temp.<br>sensor in the<br>inlet | 1        | Heat recovery unit energy efficiency |    |                                                           |                |
|                                        | 8        | Low outside temperature limit        | 8  | Low outside temperature limit enab                        | le             |
|                                        |          |                                      | -8 | Outside temperature                                       |                |
|                                        |          |                                      | 81 | Disable heat recovery unit at outsic temperature below    | le             |
|                                        | 8        | High outside temperature limit       | 8  | High outside temperature limit enal                       | ble            |
|                                        |          |                                      | 2  | Heat recovery unit disable at outsic<br>temperature above | le             |
|                                        |          |                                      | 81 | Disable heat recovery unit below se                       | etpoint        |
|                                        | ~        | Anti-ice                             | *  | Anti-ice A                                                | ctive/Inactive |
|                                        |          |                                      | 81 | Anti-ice active at outside temperatu                      | ire below      |
|                                        |          |                                      | 2  | Outside temperature                                       |                |
|                                        |          |                                      | 8  | Anti-ice sensor                                           |                |
|                                        |          |                                      | •  | Heater enable                                             | Yes/No         |
| Only in<br>connection                  |          | Cleaning                             |    | Number of cleaning programs                               |                |
| with an integrated                     |          |                                      |    | Cleaning programs                                         |                |
| cleaning<br>function                   | i        | Info                                 | 8  | Anti-ice sensor                                           |                |
|                                        |          |                                      | 8  | Inlet temperature                                         |                |
|                                        |          |                                      | *  | Heat recovery unit inlet 1 fan                            |                |
|                                        |          |                                      | ~  | Heat recovery unit inlet 1 flap                           |                |
|                                        |          |                                      | *  | Heat recovery unit outlet 1 fan                           |                |
|                                        |          |                                      | ~  | Heat recovery unit outlet 1 flap                          |                |
|                                        |          |                                      |    | Cleaning relay                                            |                |

Table 1: Overview of the complete Heat recovery unit menu at service user level.

A heat recovery unit is an integrated part of the house ventilation system and is used for minimum ventilation for a number of days at the start of a batch (broilers approx. 20 days). When more ventilation is needed, the ordinary ventilation system will gradually take over.

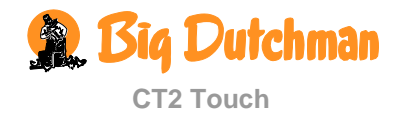

The heat recovery unit has two fans. One of the fans removes warm, humid air from the house. The other fan draws fresh, preheated air into the house. An automatic, adjustable flap opens to let outside air into the house. Outside air is heated inside the heat recovery unit by the warm, humid house air and is drawn into the house as dry, fresh air. When the flap is closed, the heat recovery unit is running in recirculating mode and the air outlet fan is off.

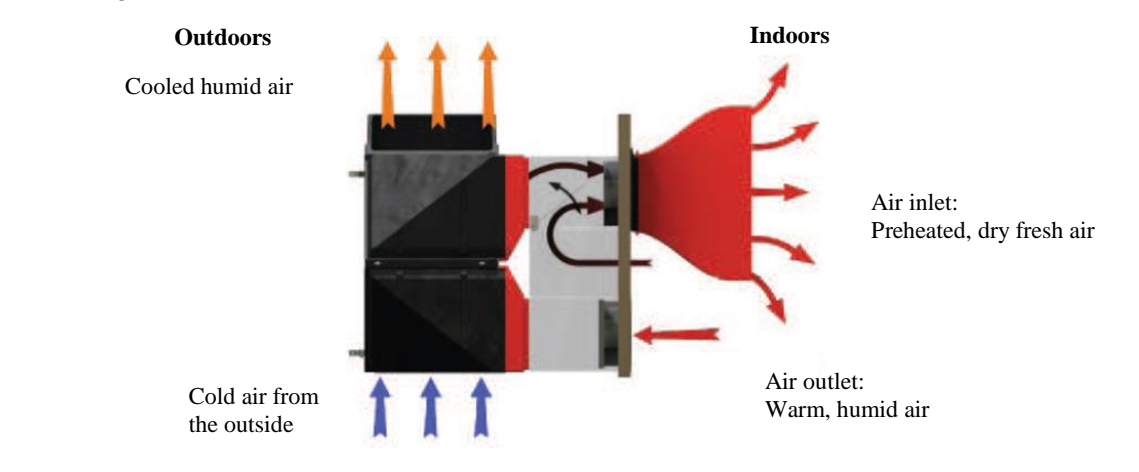

#### Figure 1: Simplified sketch of method of operation of heat recovery unit

#### Climate / Heat recovery unit

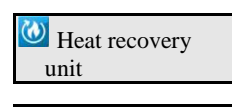

Activate heat recovery unit

0

 $(\mathbf{a})$ 

The heat recovery unit's current air output shown as a percentage of total output.

Connection and disconnection of heat recovery unit. When the heat recovery unit is disconnected, the other components of the ventilation system takes over.

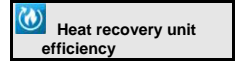

Heat recovery unit energy efficiency View of the efficiency, indicating how much the air in the inlet is heated in relation to the outside temperature.

View of the calculated value of how much energy is currently being recovered (power).

#### Low and high outside temperature limit

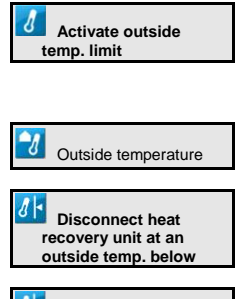

Activate high outside temp. limit

Connection and disconnection of low outside temperature limit. The purpose of this function is to prevent the heat recovery unit from running at very low outside temperatures.

View of current outside temperature.

Setting the outside temperature at which the heat recovery unit disconnects. Also see Example 12.

Connection and disconnection of high outside temperature limit. The purpose of this function is to prevent the heat recovery unit from running when the difference between the outside and inside temperatures is small or the outside temperature is too high.

When the outside temperature is the degrees set in temperature setpoint, the heat recovery unit disconnects.

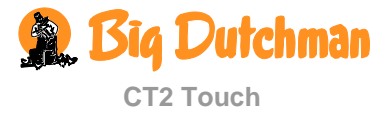

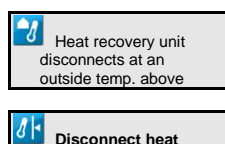

recovery unit in temp.

setpoint

View of the outside temperature that makes the heat recovery unit disconnect.

Setting degrees. When the outside temperature is closer to the inside temperature than the set degrees, the heat recovery unit disconnects. Also see Example 12.

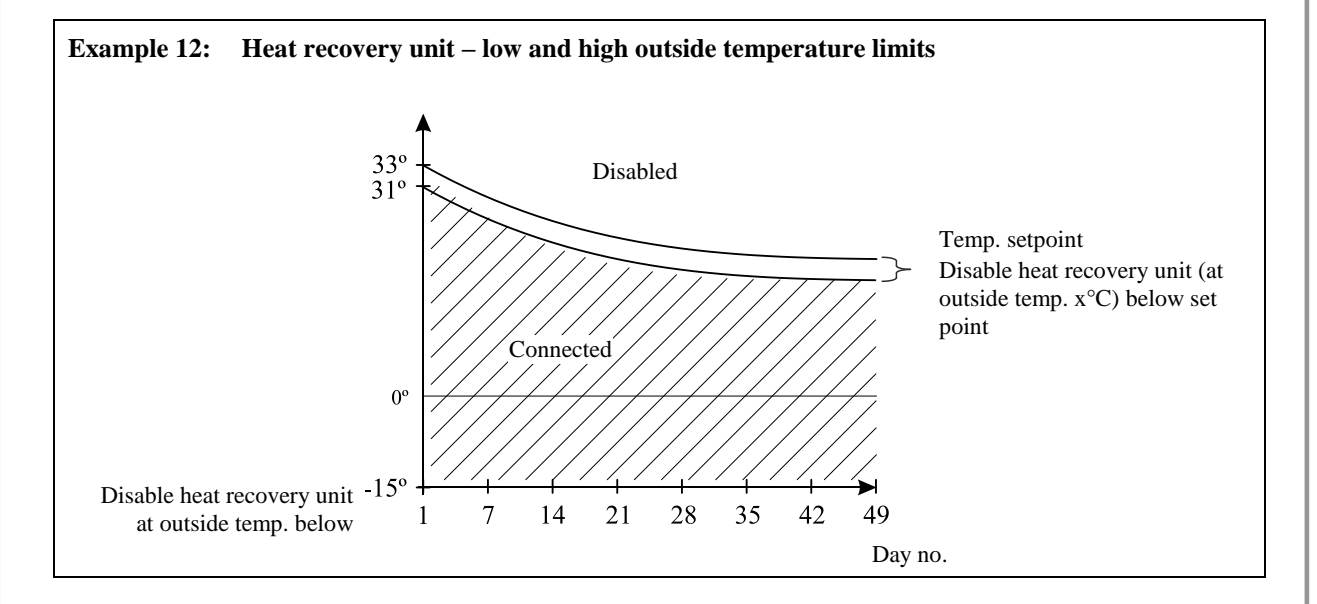

#### Anti-icing function

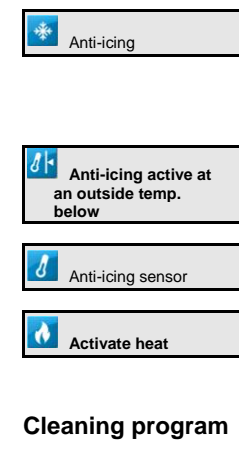

Number of cleaning programs

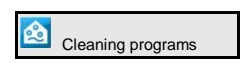

Current status

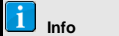

View of whether the function is active or not.

When the anti-icing function is active, the air inlet of the heat recovery unit alternately turns on and off to prevent ice from forming in the unit.

Setting the outside temperature which activates the anti-icing function.

View of current temperature at the anti-icing sensor.

Connection and disconnection of an external heat source in connection with the heat recovery unit.

When the heat recovery unit used has a built-in cleaning system, CT2 Touch can run up to three cleaning programs per 24 hours.

Setting of number of cleaning programs per 24 hours.

Setting for each cleaning program at the time when cleaning is to run and the period of time for which it is to run.

Status views of the heat recovery unit's individual parts.

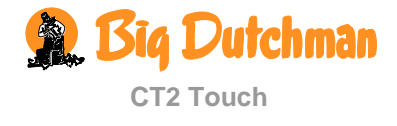

# 2.4 🚯 Ventilation

These functions are not accessible in houses with Tunnel ventilation.

|                 | Main menu                        | Sub  | menu                         |            |                 |  |  |
|-----------------|----------------------------------|------|------------------------------|------------|-----------------|--|--|
|                 | 9                                |      |                              |            |                 |  |  |
| Ventilation     |                                  |      |                              |            |                 |  |  |
|                 |                                  |      |                              |            |                 |  |  |
| Minimum         | ventilation setpoints            |      |                              |            |                 |  |  |
| *               | Minimum ventilation/animal       |      |                              |            |                 |  |  |
| Maximun         | n ventilation setpoints          |      |                              |            |                 |  |  |
| <u>*</u>        | Maximum ventilation              |      |                              |            |                 |  |  |
| 📩 Zone con      | trolled inlet                    |      |                              |            |                 |  |  |
| ~               | Temperature deviation            |      |                              |            |                 |  |  |
| ~               | Inlet correction factor          |      |                              |            |                 |  |  |
| CO2 mini        | imum ventilation                 |      |                              |            |                 |  |  |
| CO <sub>2</sub> | CO2                              |      |                              |            |                 |  |  |
| CO <sub>2</sub> | CO2 minimum ventilation          |      |                              |            |                 |  |  |
| co <sub>2</sub> | CO2 setpoint                     |      |                              |            |                 |  |  |
| *               | Active                           |      |                              |            |                 |  |  |
| 衬 Inlet de-ie   | ce                               |      |                              |            |                 |  |  |
| ~               | Outside temperature below        |      |                              |            |                 |  |  |
| i Info          |                                  |      |                              |            |                 |  |  |
|                 | Ventilation requirement          |      |                              |            |                 |  |  |
|                 | Dynamic MultiStep mode           |      | High/ Low                    |            |                 |  |  |
| *               | Free range                       |      | Closed / Open                |            |                 |  |  |
| *               | Minimum ventilation              |      |                              |            |                 |  |  |
| *               | Humidity ventilation             |      |                              |            |                 |  |  |
| *               | Maximum ventilation              |      |                              |            |                 |  |  |
| *               | Ventilation status               | ٢    | Cycle timer minimum          | *          | Cycling stopped |  |  |
|                 |                                  |      | met                          | $\bigcirc$ | Next change:    |  |  |
|                 |                                  | Ö    | Cycle timer air outlet       | *          | Cycling stopped |  |  |
|                 |                                  |      |                              | $\odot$    | Cycling         |  |  |
|                 |                                  | ~    | Roof inlet flap              |            |                 |  |  |
|                 |                                  | *    | Roof inlet fan               |            |                 |  |  |
|                 |                                  | *    | Roof inlet recirculation fan | speed      |                 |  |  |
|                 |                                  | ~    | Side inlet 1-6               |            |                 |  |  |
|                 |                                  | *    | Air outlet 1-2               |            |                 |  |  |
|                 |                                  | *    | Stepless 1-2                 |            |                 |  |  |
|                 |                                  | *    | MultiStep1-14                |            |                 |  |  |
| Table 3: Overv  | view of the complete Ventilation | menu | at service user level.       |            |                 |  |  |

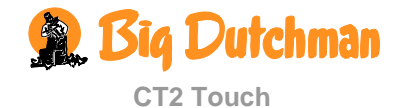

The house ventilation consists of an air inlet and an air outlet. Apart from supplying fresh air to the house, the ventilation is to remove humidity and any excess heat.

CT2 Touch continuously adjusts the ventilation according to a calculation of the ventilation requirement. The computer will therefore increase or limit the ventilation based on whether the inside temperature and air humidity are either too high or too low.

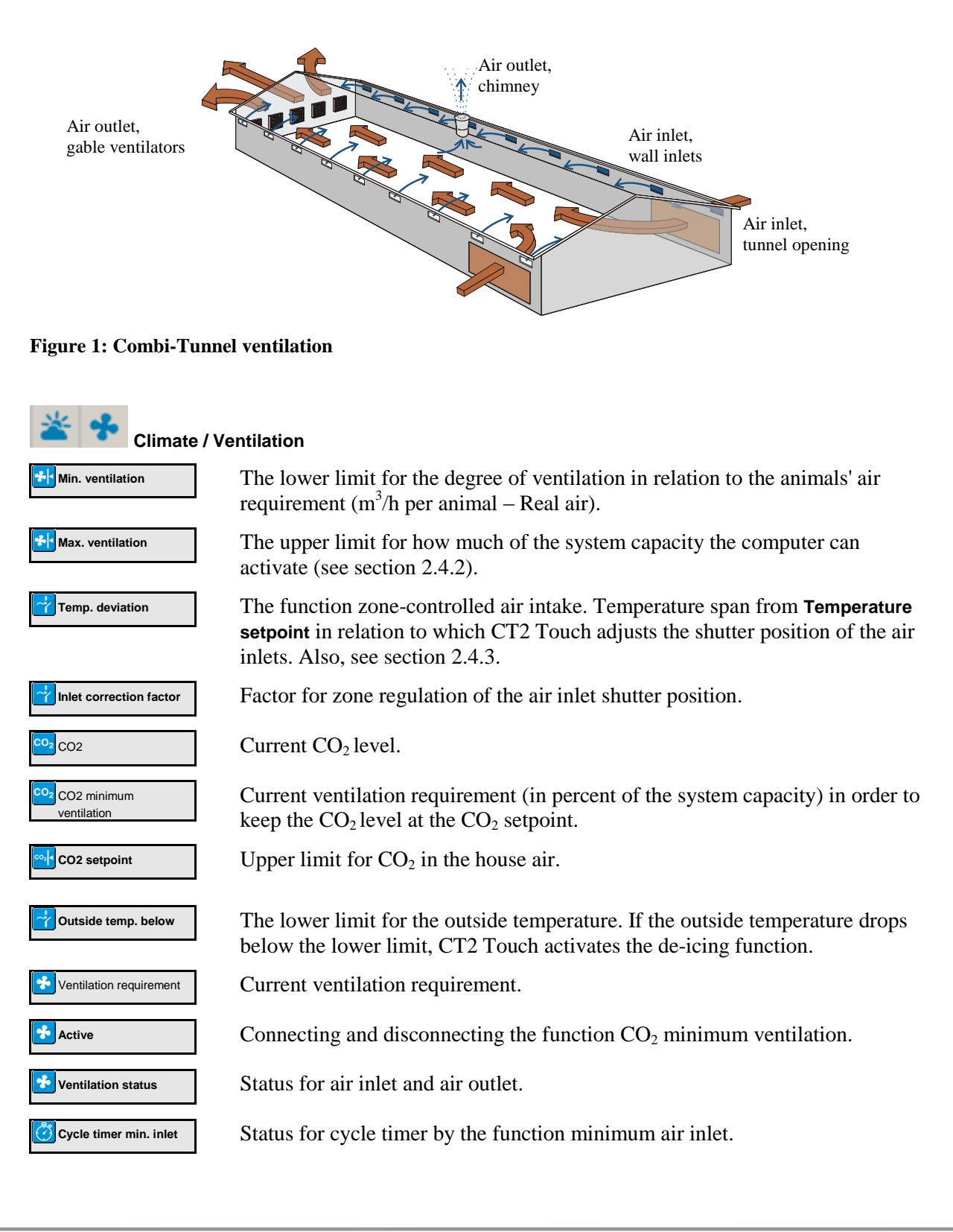

Big Dutchman

# 2.4.1 Minimum Ventilation

#### Climate / Ventilation / Minimum ventilation setpoints

The minimum ventilation function supplies exactly the amount of air required in the house to ensure an acceptable air quality. The function is particularly relevant during periods of cold weather when it is not necessary to ventilate to keep the inside temperature down.

CT2 Touch calculates the necessary minimum ventilation based on the animals' requirement for fresh air. You can read the minimum ventilation either as a percentage of the ventilation system capacity or as  $m^3/h$  per animal. The system will never ventilate less than the indicated minimum ventilation.

The animals' requirement for fresh air varies, depending on breed and weight. You must indicate the requirement as cubic metre air per hour  $(m^3/h)$  per animal. You can find the correct figure in the technical literature or ask your adviser if in doubt.

Please note that the correct number of animals must be set in the Production / Animals menu.

# 2.4.2 Maximum Ventilation

# Climate / Ventilation/ Maximum ventilation setpoints

The maximum ventilation function sets a limit to how much of the ventilation system capacity (in percent) the computer can activate. 100% ventilation corresponds to the animals' calculated requirement, while ventilation utilising the total system capacity may reach e.g. 160% (see also the section on extra ventilation).

The function can be relevant to use during very high outside temperatures where ventilation utilising the total system capacity would make the inside temperature exceed the required temperature. The function can also prevent young animals from being exposed to a level of ventilation which they do not tolerate.

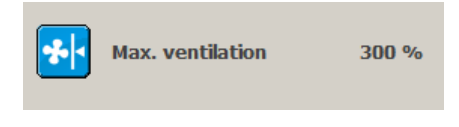

When you want to ignore the function, set **Max. vent.** to 300% (factory setting). This way, you make sure that no limit has actually been set for how much of the ventilation system capacity can be used.

# 2.4.3 Zone-controlled inlet

In order to neutralize possible temperature differences in very large one-zone houses, the air inlets can be grouped in up to six zones and each group is adjusted according to the temperature measured by the CT2 Touch computer in that particular zone. When the temperature in an air inlet zone deviates from **Temperature setpoint**, CT2 Touch adjusts the shutter position of the air inlet.

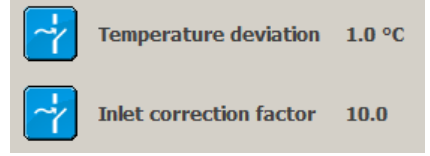

The temperature setting specifies the level of adjustment to be carried out by the CT2 Touch computer.

The higher the **Temp. deviation** is set, the slower adjustment.

When the temperature in the air inlet zone deviates from **Temperature setpoint**, the shutter position will be adjusted with this factor in relation to the extent of the deviation.

The higher the factor is set, the more the shutter position is adjusted. Also, see example in *Technical manual*.

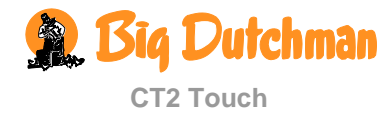

# 2.4.4 CO<sub>2</sub> Minimum Ventilation

#### Climate / Ventilation / CO<sub>2</sub> minimum ventilation

This function is not active in Combi-Tunnel houses, when they are ventilated according to the Tunnel principle.

The function either increases or limits the minimum ventilation and the current ventilation level, depending on the  $CO_2$  content of the house air, i.e. whether or not it is higher or lower than the  $CO_2$  setpoint.

You can connect and disconnect the  $CO_2$  min. ventilation function which is active when minimum ventilation is active.

When the  $CO_2$  level of the house air exceeds the  $CO_2$  setpoint, the function increases ventilation.

CT2 Touch reduces the minimum ventilation if the  $CO_2$  level in the house is below the CO2 setpoint.

In order to prevent a defective  $CO_2$  sensor from causing a ventilation level which is far too low or far too high, CT2 Touch disconnects the  $CO_2$  function and activates **Min. ventilation**.

## 2.4.5 De-icing Air inlet

#### Climate / Ventilation / Inlet de-ice

De-icing is a function, which changes the regulation of the ventilation to Cycle time at low temperatures to prevent ice formation in the air inlets.

CT2 Touch activates de-icing when the outside temperature falls below the setting for **Outside temp. below.** 

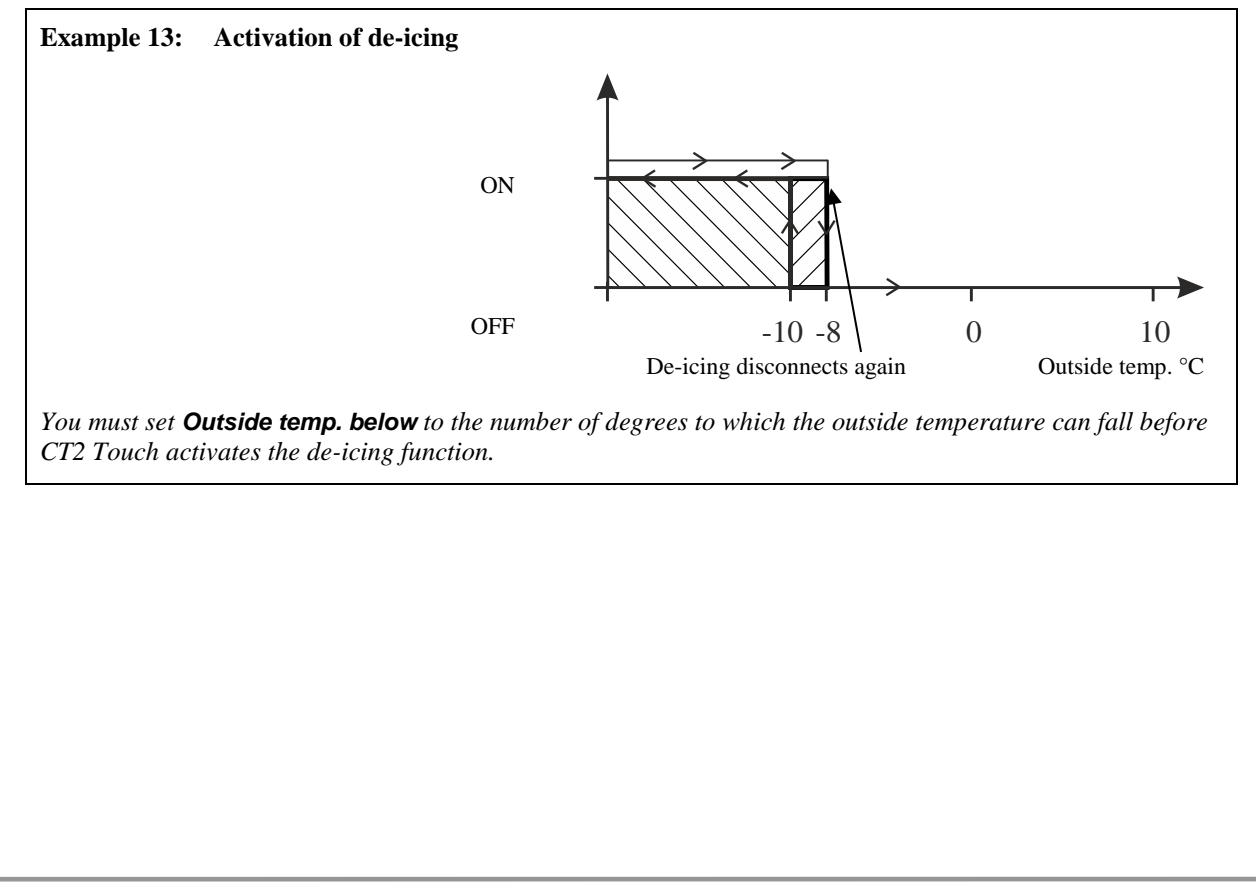

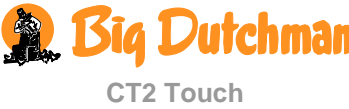

# 2.4.6 Ventilation Status

Climate / Ventilation / Info

## 2.4.6.1 Cycle Timer at Minimum Air intake

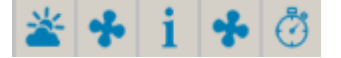

This menu line is visible only when the function Cycle timer min. inlet is used (set in the menu Technical / Service / Adjust negative pressure / Side / Minimum air inlet).

Cyklus stoppet

When CT2 Touch regulates minimum ventilation with cycle timer, the flaps alternately open and close. **Next change** indicates the time until the flap position changes the next time.

## 2.4.6.2 Stepless and MultiStep® Position

The air outlet in the house consists partly of one or more stepless exhaust units, and partly of groups of ON/OFF exhaust units. The stepless exhaust unit is variable as the computer can adjust the motor performance and flap opening of the fan while the fans in the other exhaust units are either on or off.

The ventilation system starts by connecting the stepless exhaust unit. When the ventilation requirement exceeds the capacity of the stepless exhaust unit, a group of the other exhaust units is connected at the same time as the output of the stepless exhaust unit is reduced. This way, the computer ensures stepless transition from one ventilation level to the next. If the ventilation requirement increases further, the stepless exhaust unit will perform up to its maximum until it reduces its output when the next group of ON/OFF exhaust units is connected.

Each exhaust unit in the house is marked to indicate whether it is a stepless or an ON/OFF exhaust unit. The latter are numbered according to which MultiStep® they belong. This way, it is possible to recognise the individual exhaust units and compare their actual output with the status that you can read in the **Ventilation** menu. This is relevant particularly in connection with troubleshooting work.

## 2.4.6.3 Flap Opening

The flap opening is a percentage indication of how much the flaps of both air inlet and air outlet are open. If you are in doubt about the actual ventilation output, you can compare the display of the ventilation status in the ventilation menu with the output that you can actually observe in the house. The percentage indications are relevant particularly in connection with troubleshooting work.

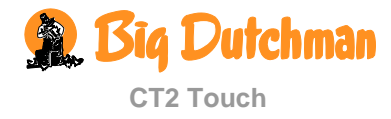

# 2.5 🔤 Spray Cooling

This section is relevant only to houses with spray cooling systems.

| Main menu |                                | Sub menu |  |
|-----------|--------------------------------|----------|--|
| Climate   |                                |          |  |
| 💽 Spray c | Spray cooling                  |          |  |
| Setpoints | <b>i</b>                       |          |  |
| €         | Start cooling                  |          |  |
|           | Humidity to stop spray cooling |          |  |
| 🚺 Info    |                                |          |  |
|           | Spray cooling requirement      |          |  |

#### Table 4: Overview of the complete Spray cooling menu at service user level.

Cooling is used in houses where ventilation alone cannot reduce the inside temperature sufficiently.

Cooling has the advantage over ventilation in that it can bring the inside temperature down below the outside temperature. On the other hand, cooling will also increase the air humidity in the house

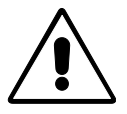

The combination of a high inside temperature and high air humidity can be lifethreatening to the animals. As cooling makes the house humidity increase, CT2 Touch automatically disconnects cooling when the house humidity exceeds **Humidity to stop spray cooling** (normally 75-85%).

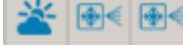

#### Climate / Spray cooling

 Start cooling
 The number of degrees by which the temperature is to increase above the

 Temperature setpoint + Comfort temp. before cooling starts.

Humidity to stop spray cooling

Spray cooling requirement The air humidity percentage that makes CT2 Touch stop the cooling function. Furthermore, a humidity limit can be set for the tunnel cooling.

Display of the current cooling requirement.

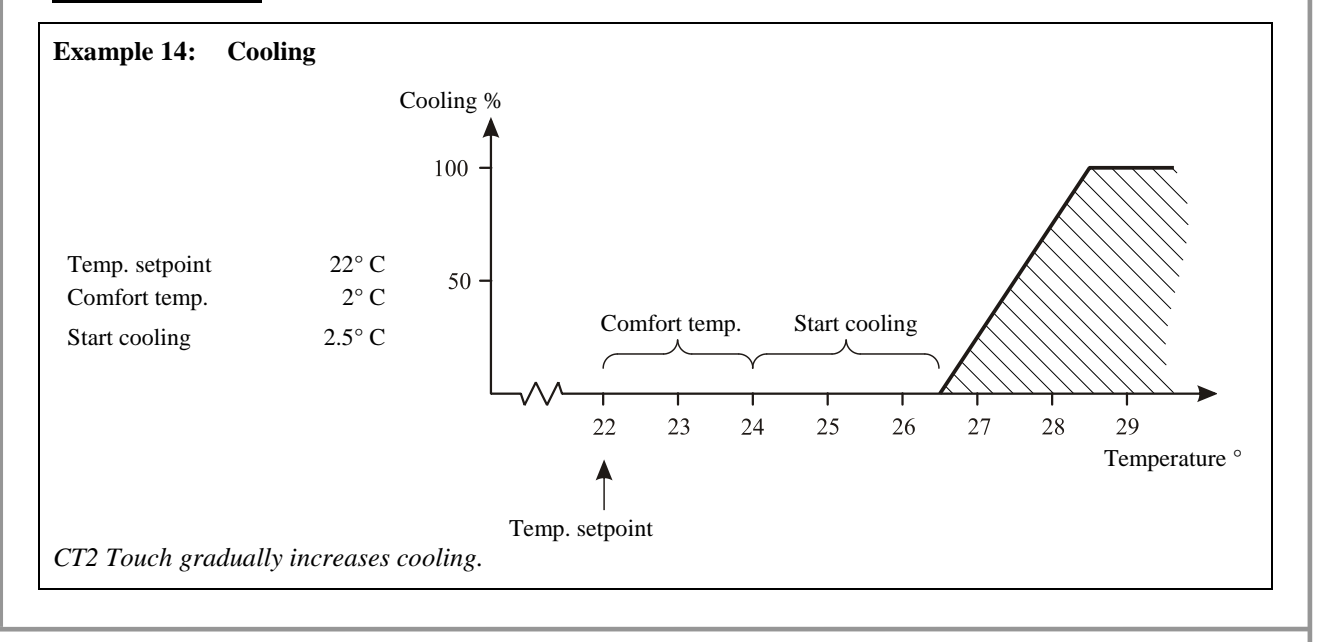

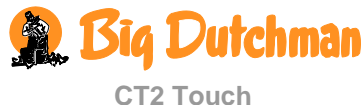

# 2.6 🙆 Tunnel

These functions are not accessible in houses with LPV ventilation.

|                |                 | Main menu                              |        | Sub menu                                          |
|----------------|-----------------|----------------------------------------|--------|---------------------------------------------------|
| <b>Climate</b> |                 |                                        |        |                                                   |
| 🙆 Tun          | nel             |                                        |        |                                                   |
| 🙆 Setp         | oints           |                                        |        |                                                   |
|                | Ö               | Stop speed cycle timer                 |        |                                                   |
|                |                 | Minimum air speed                      |        |                                                   |
|                |                 | Maximum air speed                      |        |                                                   |
|                |                 | Chill factor                           |        |                                                   |
|                |                 | Tunnel outside temperature limit       |        |                                                   |
| Tunnel         |                 | Minimum ventilation/animal             |        |                                                   |
|                | 2 mini          | mum ventilation (in Combi-Tunnel house | es, th | is function can be found in the menu Ventilation) |
|                | CO <sub>2</sub> | CO2                                    |        |                                                   |
|                | CO2             | CO2 minimum ventilation                |        |                                                   |
|                | co24            | CO2 setpoint                           |        |                                                   |
|                | CO <sub>2</sub> | Active                                 |        |                                                   |
| 🚺 Info         |                 |                                        |        |                                                   |
|                | *               | Air speed requirement                  |        |                                                   |
|                | 8               | Tunnel start temperature               |        |                                                   |
|                | 81              | Tunnel stop temperature                |        |                                                   |
|                | *               | Air speed                              |        |                                                   |
|                | *               | Current max. air speed                 |        |                                                   |
|                |                 | Chill effect                           | _      |                                                   |
|                |                 | Tunnel status                          |        | Cycling stopped                                   |
|                |                 |                                        |        | Next change:                                      |
|                |                 |                                        |        | Tunnel inlet 1-2                                  |
|                |                 |                                        |        | Tunnel outlet 1-2                                 |
|                |                 |                                        |        | Stepless tunnel 1-2                               |
|                |                 |                                        |        | Tunnel MultiStep 1-16                             |

 Table 5: Overview of the complete Tunnel menu at service user level.

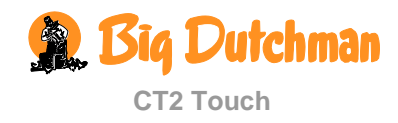

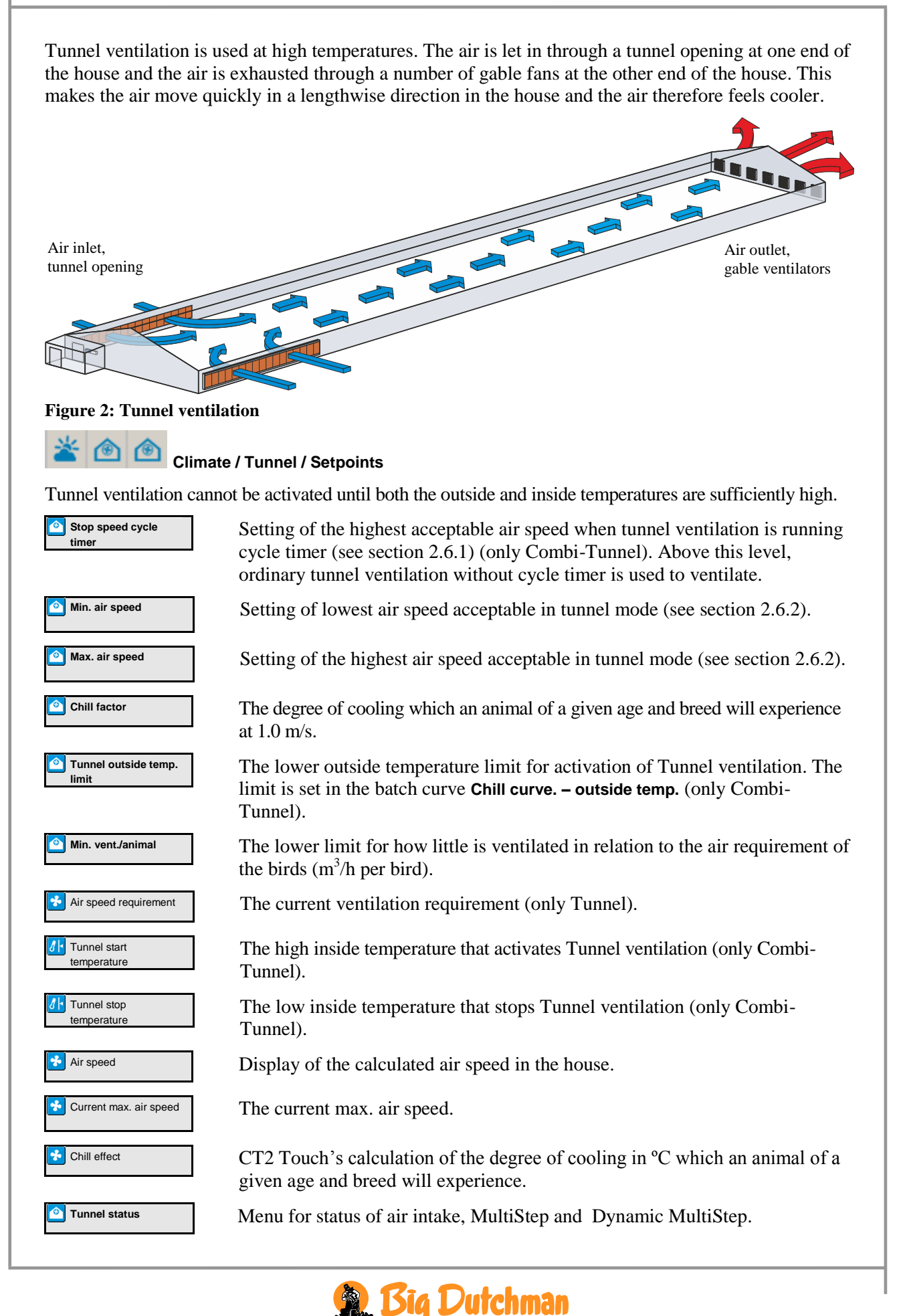

# 2.6.1 Cycle Timer at Tunnel Ventilation

When tunnel ventilating at low ventilation requirement (e.g. below 0.8 m/s), the distribution of air in the house can be ensured by means of a cycle timer. CT2 Touch will alternately switch the fans on and off. This will prevent temperature differences.

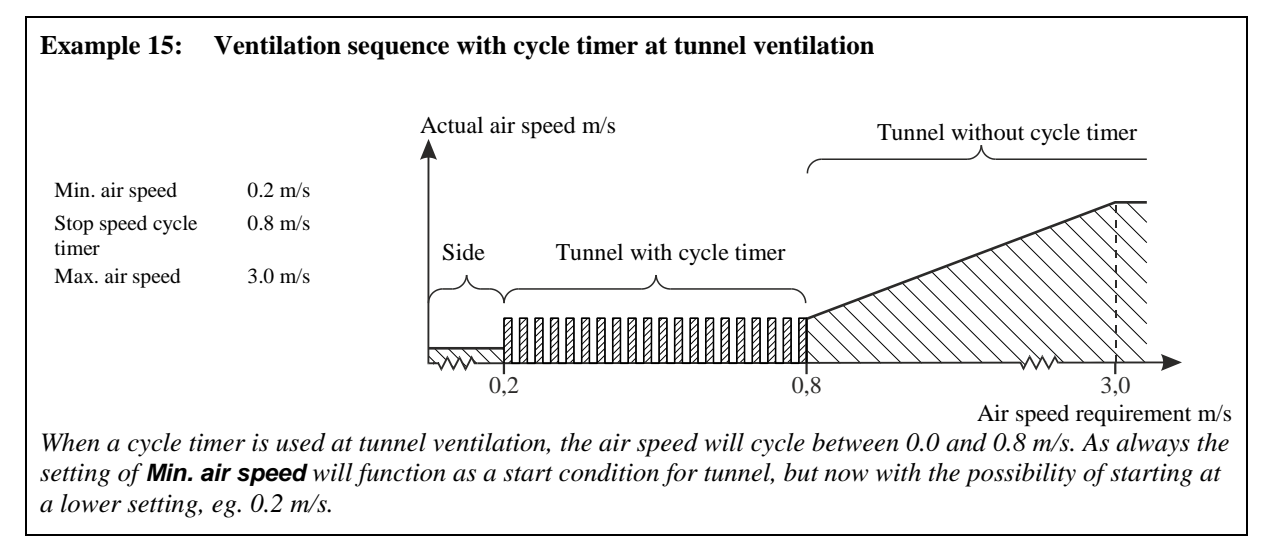

# 2.6.2 Minimum and Maximum Air Speeds

If the speed is too low, the temperature difference between the two ends of the house will be too high. Therefore, you must set a lower limit for the air speed in tunnel mode.

In order to prevent small animals from being ventilated too much, it is possible to set an upper limit for the air speed in the house, **Max. air speed**.

# 2.6.3 Chill Factor and Chill Effect

The chill factor is an expression of the cooling effect of the air, depending on the age and breed of the animals. The younger the animals, the colder they feel the temperature at a given air speed.

CT2 Touch calculates the current cooling effect on the basis of the air speed in the house and the current chill factor.

| Example 16: Chill factor and chill effect |                    |                  |  |
|-------------------------------------------|--------------------|------------------|--|
|                                           | Full-grown animals | Day-old chickens |  |
| Air speed                                 | 1.5 m/s            | 1.5 m/s          |  |
| Chill factor                              | 3                  | 8                |  |
| Chill effect                              | 4.5° C             | 12° C            |  |
| 30° C feels like                          | 25.5• C            | 18• C            |  |

# 2.6.4 Start Tunnel

The computer continuously calculates which inside temperature is required before Tunnel ventilation can be activated (only Combi-Tunnel).

- To change to tunnel at a **lower** inside temperature, you must **reduce the chill factor**.
- To change to tunnel at a **higher** inside temperature, you must **increase the chill factor**.

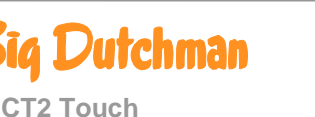

# 2.6.5 Current Air Speed

The current air speed is a calculated value (metres/sec.). The climate and production computer calculates the current air speed through the house based on the cross-sectional area  $(m^2)$  and the current capacity of the tunnel fans.

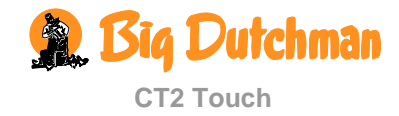

# 2.7 🛃 Tunnel Cooling

This section is relevant only to houses with tunnel cooling or cooling systems.

|                       | Main menu                                  | Sub menu                                                                                     |
|-----------------------|--------------------------------------------|----------------------------------------------------------------------------------------------|
| <b>Climate</b>        | e                                          |                                                                                              |
| Tunnel                | cooling                                    |                                                                                              |
| Setpoint              | s                                          |                                                                                              |
| *                     | Calculated start                           |                                                                                              |
| *                     | Start air speed                            |                                                                                              |
| * -                   | Start temperature                          |                                                                                              |
| * -                   | Stop air speed                             |                                                                                              |
| *                     | Humidity to stop tunnel cooling            |                                                                                              |
| *                     | Bleed off active                           |                                                                                              |
| $\bigcirc$            | Time for bleed off (Pad rinsing)           |                                                                                              |
| i Info                |                                            |                                                                                              |
| *                     | Cooling blocked by:                        | Air speed<br>Temperature<br>Tunnel cooling temperature<br>Humidity<br>Humidity sensor errror |
| *                     | Tunnel cooling requirement                 |                                                                                              |
| 3                     | Tunnel cooling temperature 1-2             |                                                                                              |
| i                     | Starts yesterday                           |                                                                                              |
| i                     | Runtime since last bleed off (Pad rinsing) |                                                                                              |
| i                     | Total runtime                              |                                                                                              |
| *                     | Relay 1-6                                  |                                                                                              |
| $\overline{\bigcirc}$ | Remaining time relay 1-6                   |                                                                                              |
| Start bas             | sed on:                                    |                                                                                              |
|                       | Air speed<br>Temperature                   |                                                                                              |

#### Table 6: Overview of the complete Tunnel cooling menu at service user level.

| ≚ 🌸 া Climat      | te / Tunnel cooling / Setpoints                                                                                                    |
|-------------------|----------------------------------------------------------------------------------------------------|
| Calculated start  | Calculation of the inside temperature that makes CT2 Touch start the tunnel cooling function.                                                                            |
| Start air speed   | Setting of the air speed that starts tunnel cooling.                                                                                                    |
| Start temperature | The number of degrees by which the temperature is to increase above the <b>Temperature setpoint</b> + ( <b>Max. speed x Chill factor</b> ) before tunnel cooling starts. |
| Stop air speed    | Setting of the air speed that stops tunnel cooling.                                                                                                    |

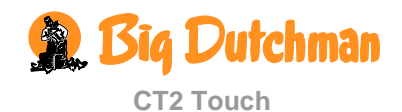

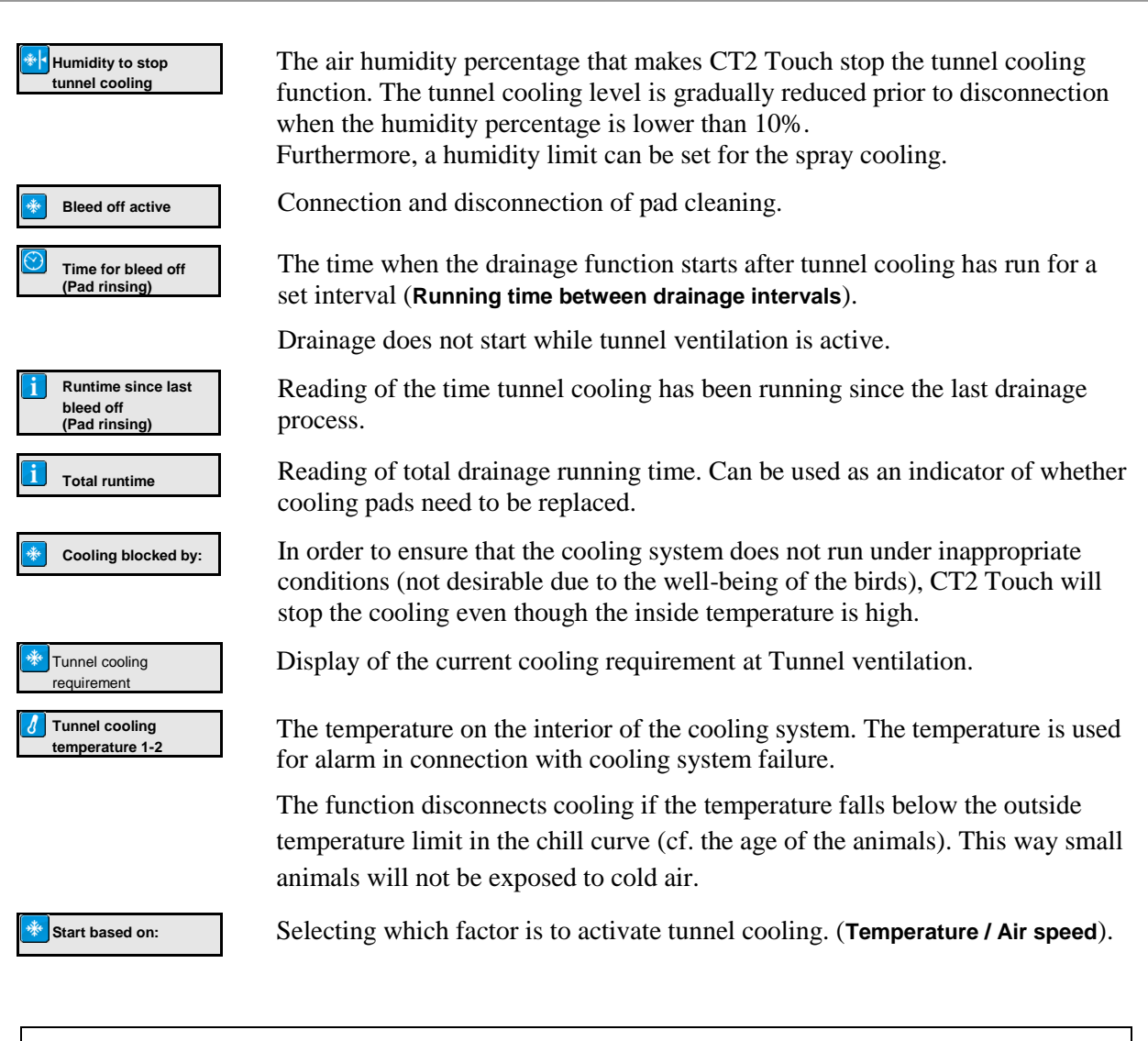

| Temperature setpoint:    | 23° C                |
|--------------------------|----------------------|
| Max. air speed:          | 3.0 m/s              |
| Chill factor:            | 2.5                  |
| Start temperature:       | 2° C                 |
| Calculation:             | 23 + (3.0 * 2.5) + 2 |
| Start of tunnel cooling: | 32.5• C              |

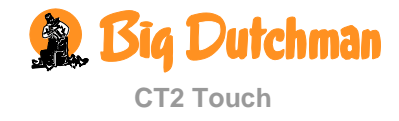

# 2.8 **U** Pressure Control

This section is relevant only to houses with active pressure control.

| Main menu                    |
|------------------------------|
| Climate                      |
| U Pressure                   |
| 小 Setpoints                  |
| Pressure setpoint            |
| i Info                       |
| Pressure sensor              |
| U Pressure inlet requirement |

 Table 7: Overview of the complete Pressure menu at service user level.

By means of a pressure sensor, the CT2 Touch can control the pressure level in the house. On the basis of the sensor measurements, CT2 Touch controls the opening of the flaps; this way, it maintains the required pressure level in the house (**Pressure setpoint**).

| Limate / Pressure             |                                                                                                    |  |  |
|-------------------------------|----------------------------------------------------------------------------------------------------|--|--|
| Pressure setpoint             | Setting of the pressure level.                                                                             |  |  |
| Pressure sensor               | The current pressure level in the house.                                                                   |  |  |
| Pressure inlet<br>requirement | An indication (percentage) of how much the flaps are to be open to maintain the <b>Pressure setpoint</b> . |  |  |

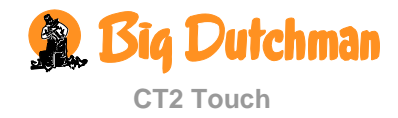

# 2.9 **Auxiliary Sensors**

This section is relevant only to houses with auxiliary sensors.

|                   | Main menu                 |  |
|-------------------|---------------------------|--|
| 😤 Climate         |                           |  |
| Auxiliary sensors |                           |  |
| Auxiliary sensors |                           |  |
| <b>1</b>          | CO2 sensor 1-4            |  |
| <u></u>           | Pressure sensor 1-4       |  |
| <b>1</b>          | NH3 sensor 1-4            |  |
| <u></u>           | O2 sensor 1-4             |  |
| <b>1</b>          | Temperature sensor 1-4    |  |
| <b>1</b>          | Humidity sensor 1-4       |  |
| <b>1</b>          | Air speed sensor 1-4      |  |
| d'i               | Wind direction sensor 1-4 |  |

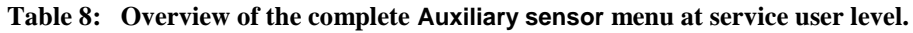

# Climate / Auxiliary sensors

The **Auxiliary sensors** menu gives you a quick overview of the registrations of the CT2 Touch from the auxiliary sensors.

CT2 Touch registers the content of  $CO_2$ ,  $NH_3$ ,  $O_2$  and humidity in the house air, as well as pressure and temperature. You can also connect air speed and wind direction sensors that can measure the wind direction and air speed outside the house.

CT2 Touch can be connected to up to four auxiliary sensors. The display of the **Aux. sensors** menu depends on which types of auxiliary sensors you install.

🗸 Aux. sensor (x)

Current value registered by the sensor.

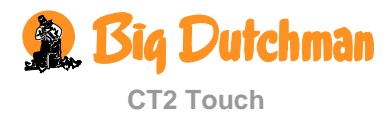

| 2.10 🐸 Stir Fan    |                                        |            |                                 |                       |
|--------------------|----------------------------------------|------------|---------------------------------|-----------------------|
| Main menu Sub menu |                                        |            |                                 |                       |
| <b>Climate</b>     |                                        |            |                                 |                       |
| Stir fan           |                                        |            |                                 |                       |
| Stir for 1 4       |                                        |            |                                 |                       |
|                    |                                        |            |                                 |                       |
| 🛃 Mode             | 24-hour clock<br>Temperature<br>Heater |            |                                 |                       |
|                    | 24-hour clock                          | $\odot$    | Start time                      |                       |
|                    |                                        | $\odot$    | Stop time                       |                       |
|                    |                                        | $\bigcirc$ | ON-time                         |                       |
|                    |                                        | $\bigcirc$ | OFF-time                        |                       |
|                    |                                        | ځ          | Start ventilation               |                       |
|                    |                                        | ځ          | Stop ventilation                |                       |
|                    | Temperature                            | ځ          | Start ventilation               |                       |
|                    |                                        | ځ          | Stop ventilation                |                       |
|                    |                                        | ځ          | Control                         | 1 sensor<br>2 sensors |
|                    |                                        | Λ          | Sensors installed               | 2 3013013             |
| 1 sensor           |                                        |            | Sensor no.                      |                       |
| 2 sensors          |                                        |            | Temp. 1 sensor no. / Temp. 2 se | nsor no.              |
| 2 sensors          |                                        | 3          | Stir fan temperature            |                       |
| 2 sensors          |                                        | J          | Stir fan difference temperature |                       |
| 2 sensors          |                                        | $\odot$    | ON-time                         |                       |
|                    |                                        | $\odot$    | OFF-time                        |                       |
|                    | Heater                                 | *          | Start ventilation               |                       |
|                    |                                        | *          | Stop ventilation                |                       |
|                    |                                        | ځ          | Control                         | With heater           |
|                    |                                        |            | Start delay                     | Atter heater          |
| With bester        |                                        | $\bigcirc$ | Start uelay<br>Ston delay       |                       |
| After booter       |                                        |            | ON time                         |                       |
| Atter heater       |                                        | $\bigcirc$ | ON-time                         |                       |

 Table 9: Overview of the complete Stir fan menu at service user level.

A stir fan improves circulation of the air and thus provides a more uniform temperature in the house. CT2 Touch can regulate up to four stir fans at a time.

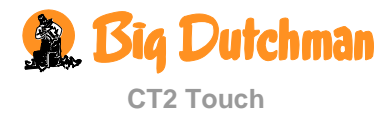

| 🞽 送 Climate / S        | tir fan                                                                                                   |
|------------------------|----------------------------------------------------------------------------------------------------|
| Start/Stop ventilation | The stir fans are only active within designated ventilation levels.                                       |
| Mode                   | Each stir fan can be regulated in connection with a heat source, a temperature sensor or a 24-hour clock. |

# 2.10.1 24-Hour Regulation of Stir Fan

The stir fan operates according to a set ON/OFF time and the time setting as to when it should start and stop.

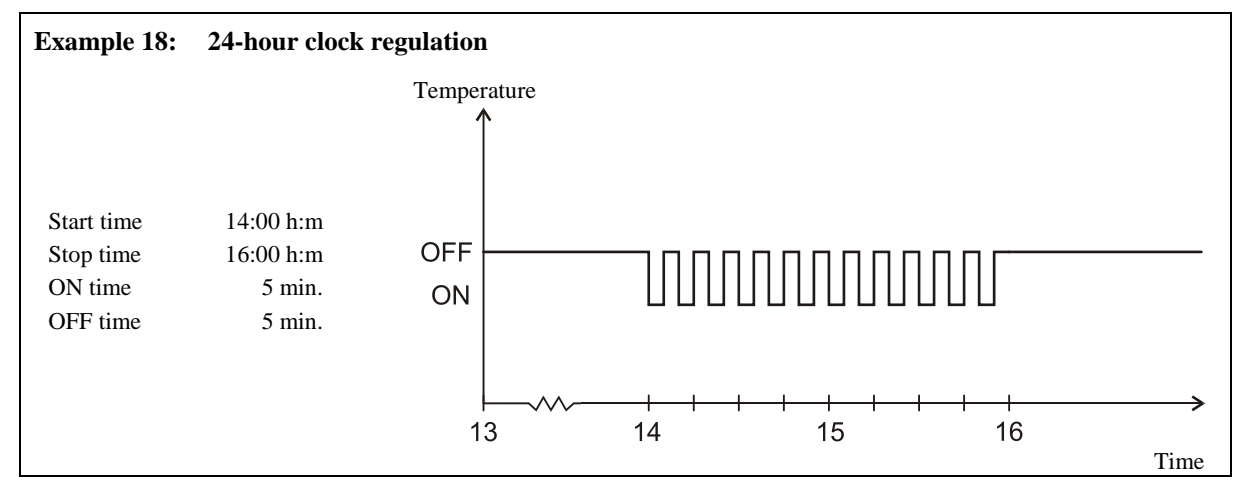

# 2.10.2 Temperature Sensor Regulation of the Stir Fan

When a stir fan should operate in connection with temperature sensors, you have to set how many (one or two) and according to which sensors the computer should control and the temperature activating the stir fan.

The stir fan runs for a set ON/OFF time.

One temperature sensor: Stir fan temp. is a deviation from Temperature setpoint.

Two temperature sensors: **Stir fan diff. temp.** is a temperature difference between the two sensors.

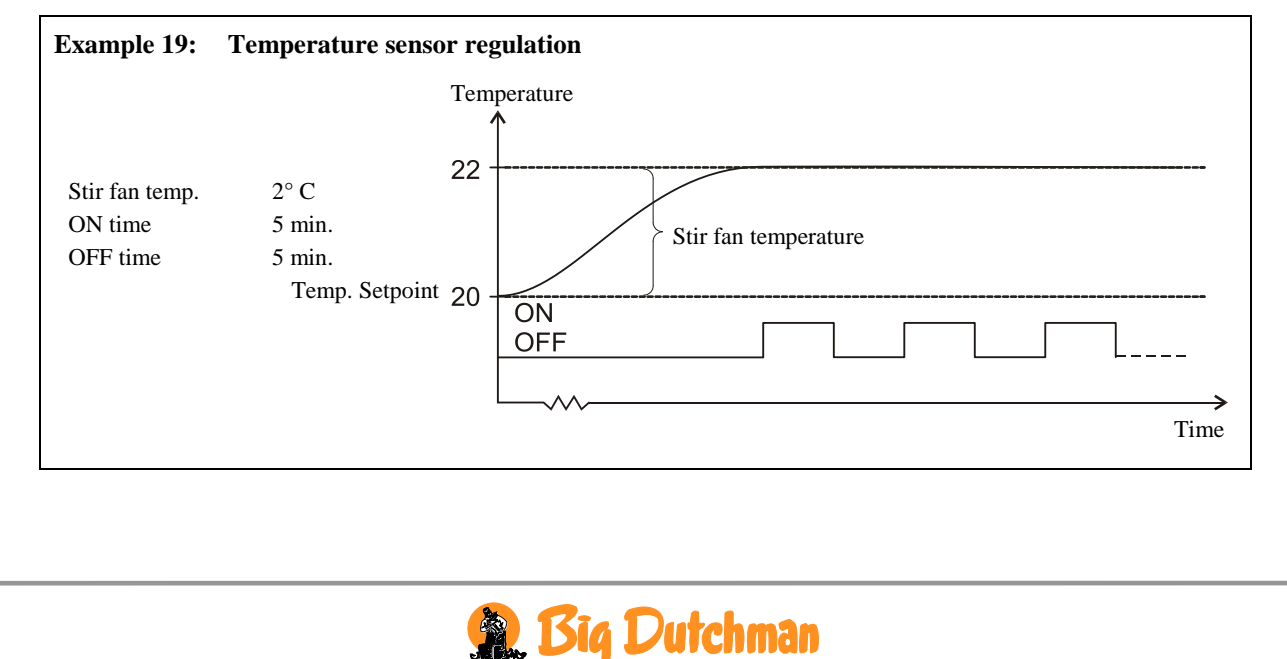

# 2.10.3 Regulation of the Heat Source

When the stir fan is to operate in connection with heat sources, you must opt for a way to control and set the start and stop time of the fan.

Control:

With heater: The stir fan runs while the heat source supplies heat, but starts and stops with a set time delay (Start delay / Stop delay).

After heater: The stir fan runs after the heat source has supplied heat. It starts with a time delay (Start delay) and runs for a set period of time (ON time).

This function is active only when heating is required.

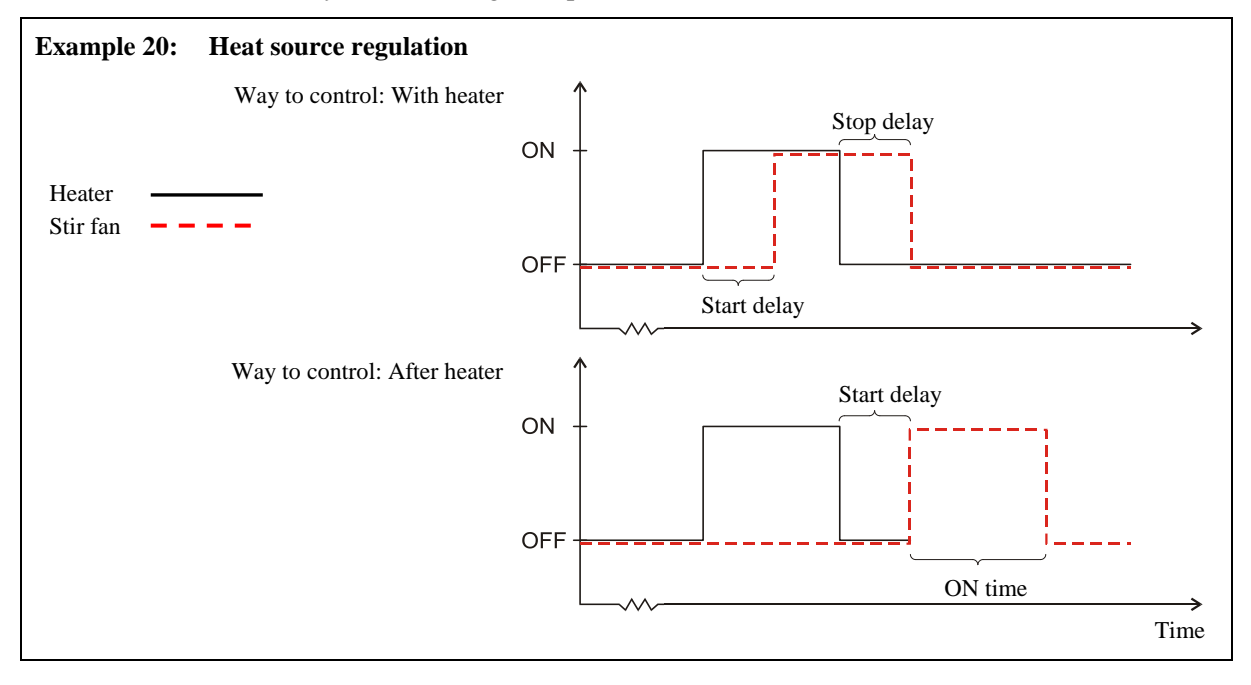

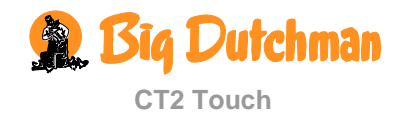

#### 📴 Management 3 Main menu Sub menu Management House data **Batch status** 11 Active house Empty house Adjust data and time 31 Week day 1 Day number Stocked animals House name н h. Trend curves -24-Climate Temperature Humidity Outside temp. CO2 sensor **Pressure sensor Tunnel temperature 1-2** 8 Auxiliary sensors Trend aux. sensors 1-4 Trend air outlet \* Ventilation Trend air speed Cooling Tunnel cooling Spray cooling Heater Stand alone heater Trend heater 1 Heat recovery unit (Heat recovery unit efficiency Heat recovery unit energy efficiency **Power monitoring** Power monitor 1-2 Trend curve 24 h h Trend curve 50 days **Batch curves** Climate \*\* Inside temperature Л Heat offset temperature Comfort temperature Humidity Chill curve - outside temperature Chill factor curve Minimum ventilation -Maximum ventilation Tunnel Maximum air speed in tunnel 俞

| Main menu                    | Submenu                                                 |
|------------------------------|---------------------------------------------------------|
| 8 Management                 |                                                         |
| Tunnel                       | Tunnel cooling start speed                              |
|                              | Tunnel cooling stop speed                               |
|                              | 🗠 Night setback                                         |
| In-between function          |                                                         |
| <b>i</b> Soaking/ Washing/   | rying 😽 Roof inlet flap                                 |
|                              | 😚 🛛 Roof inlet fan                                      |
|                              | 8 Re-circulation inlet                                  |
|                              | ☆ Side inlet                                            |
|                              | Tunnel inlet                                            |
|                              | 🔧 Ventilation                                           |
|                              | i Air outlet 1 flap                                     |
|                              | Air outlet fan speed                                    |
| Soaking                      | O Soaking time                                          |
| Soaking                      | Cycling time                                            |
| Soaking                      | Ö ON time                                               |
| Washing                      | 🧭 Washing time                                          |
| Drying                       | Meating                                                 |
| Drying                       | 👸 Drying time                                           |
| <b>Empty house</b>           | Roof inlet flap                                         |
|                              | 😚 Roof inlet fan                                        |
|                              | 8 Re-circulation inlet                                  |
|                              |                                                         |
|                              | Tunnel inlet                                            |
|                              | 😚 Ventilation                                           |
|                              | i Air outlet flap                                       |
|                              | 🔧 🛛 Air outlet fan speed                                |
|                              | Neating                                                 |
|                              | Preheating                                              |
|                              | Preheating temperature                                  |
| L                            |                                                         |
| Ventilation consum           | t <b>ion</b> 🔂 Total this batch                         |
| Heat consumption             | Total this batch                                        |
| Stand alone heat consumption | Total this batch                                        |
| Energy consumption           | Energy meter 1-2 Power total<br>Actual power consumptio |

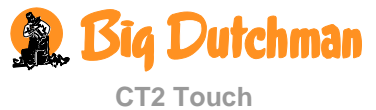

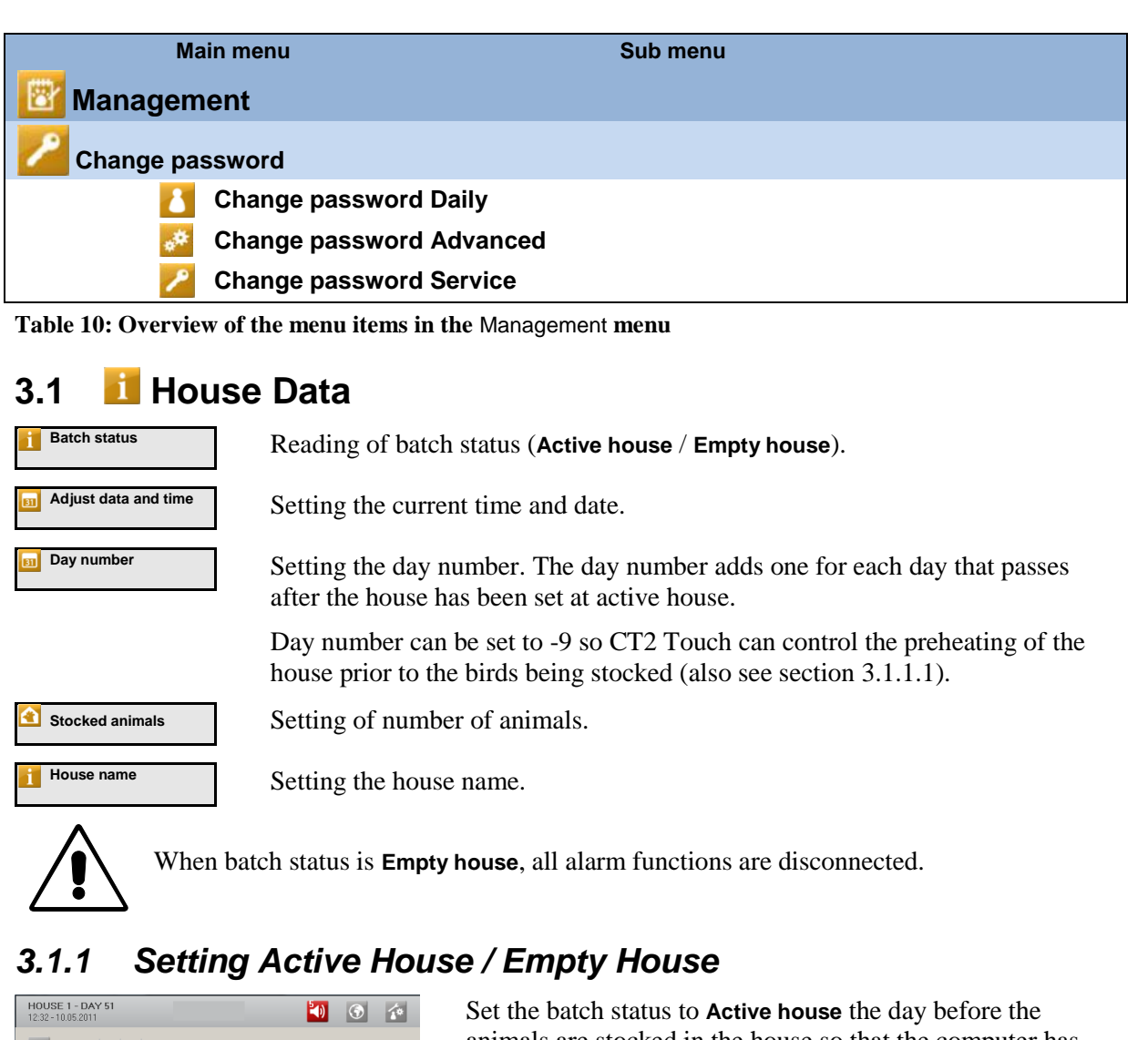

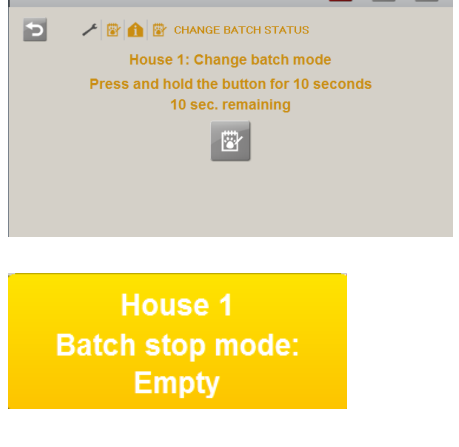

Set the batch status to **Active house** the day before the animals are stocked in the house so that the computer has time to adapt the climate to the animals' requirement and feed in the house. The day number then changes to day 0, and the computer will run according to the automatic settings for climate.

Set the batch status to **Empty house** after the house has been depopulated.

When the house is empty, CT2 Touch will disconnect the regulation of the house climate and control according to the settings for the in-between functions empty house and frost protection.

This is to protect the animals in case the wrong house is set at **Empty house**.

If, on the other hand, you want the system to close when the batch status is empty house, reset the settings in the in-between function empty house.

In the Empty house batch status, CT2 Touch will also reset any changes of curves which you have made during the previous batch course.

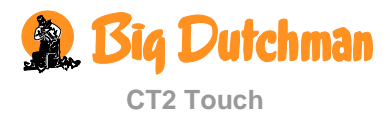

#### 3.1.1.1 Preheating Livestock House

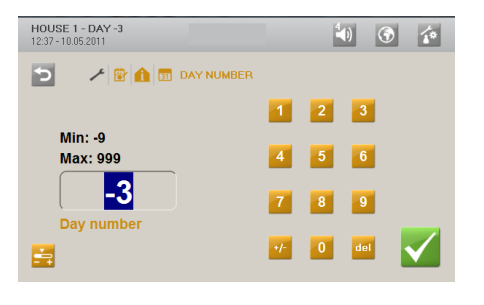

Day number can be set to a negative day number (up to 9) so preheating of the house is carried out on the negative day numbers.

- 1. Set batch status to Active house.
- 2. Set **Day number** to the number of days required for preheating
  - e.g. -3.
- 3. Make sure that the first curve point of Minimum ventilation is set to 0% in the menu Management / Batch curves / Climate / Min. ventilation.

# 3.1.2 Time

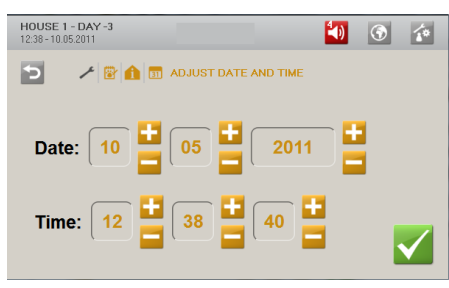

Correct setting of the time is important for several control functions and for the registration of alarms. The clock is not switched off in case of power failure.

## 3.1.3 House Name

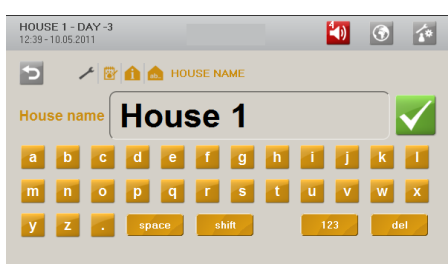

When the house computer is integrated in a LAN network, it is important that each house section has a unique name. The house name is transferred through the network and the house should therefore be identifiable based on its name.

Set up a plan for naming all computers connected to the network.

# 3.2 **III** Trend Curves

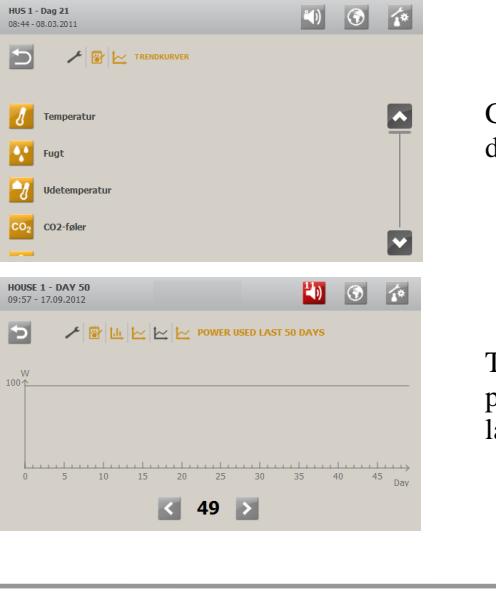

Climate trend curves give a picture of how the climate has developed during the last 24 hours.

The trend curves' monitoring of power shows the level of power consumption for the most recent 24 hours and the last 50 days.

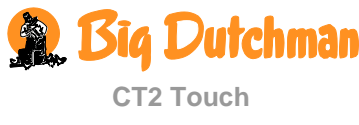

# 3.3 Zero Batch Curves

This section is relevant only to houses with batch production.

Together with other information, the curve settings form the basis of CT2 Touch's calculations of climate regulation.

| HOUSE 1 - DAY -3<br>12:42 - 10.05.2011 |              | 40 | ۲ | 10 |
|----------------------------------------|--------------|----|---|----|
| 2 🗡 😰                                  | BATCH CURVES |    |   |    |
| Climate                                |              |    |   |    |
| Production                             |              |    |   |    |
|                                        |              |    |   |    |
|                                        |              |    |   |    |

CT2 Touch can automatically adjust the settings for temperature, heating, comfort temperature, tunnel start, ventilation and the night setback function in relation to the age of the animals.

When the house computer is connected to a network with the BigFarmNet management program, reference curves can also be changed via BigFarmNet.

# 3.3.1 Setting Curves

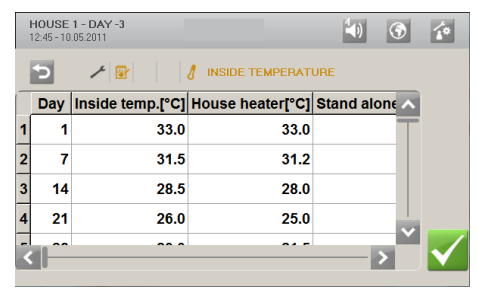

For each curve, set

- 1) a day number for each of the eight curve points.
- 2) the required value of the function of each of the eight curve points.

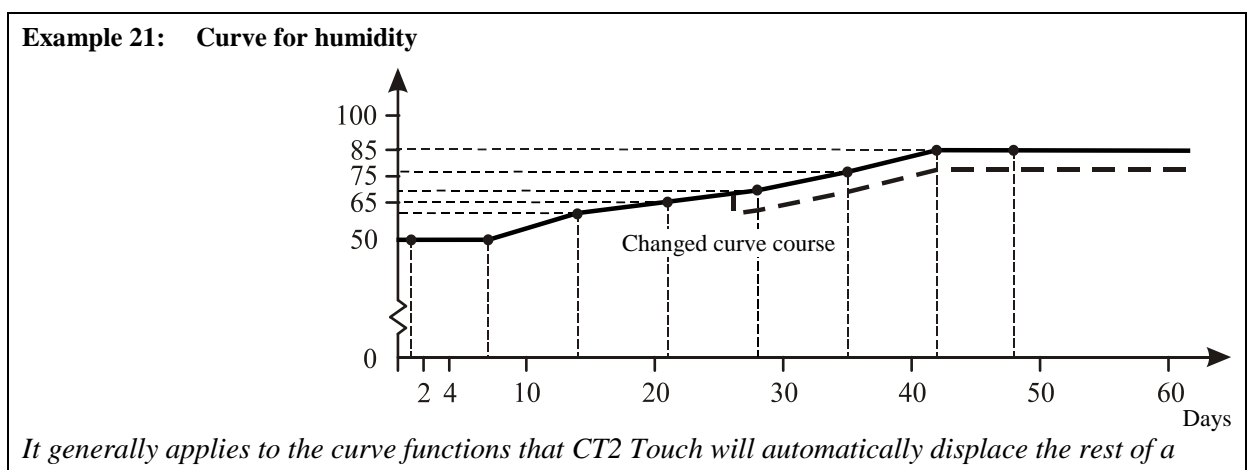

curve course in parallel when you change the settings of the curves during a batch.

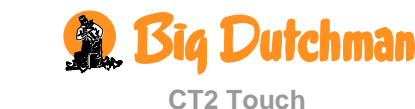

# 3.4 🛛 🖾 In-between Function

The in-between functions are designed partly to facilitate the activities which you must carry out in the house to clean it, and partly to ensure the air change and temperature in the house while it is empty.

| HOUSE<br>12:48 - 10 | 1 - DAY -3<br>.05.2011 | House 1                     | Þ | ۲ | 10           |
|---------------------|------------------------|-----------------------------|---|---|--------------|
| ¢                   | 1                      | Batch stop mode:<br>Soaking |   |   |              |
|                     |                        | Soaking                     |   |   |              |
|                     |                        | <b>Washing</b>              |   |   |              |
|                     |                        | Drying                      |   |   |              |
|                     |                        | C Empty                     |   |   | $\checkmark$ |

The CT2 Touch computer can activate the in-between functions only when the batch status is **Empty house** (in the menu **Management** / **House data** / **Batch status**).

The menu is visible only when the batch status is **Empty** house.

When the time for an in-between function is up, the computer will again regulate according to the settings for **Empty house**.

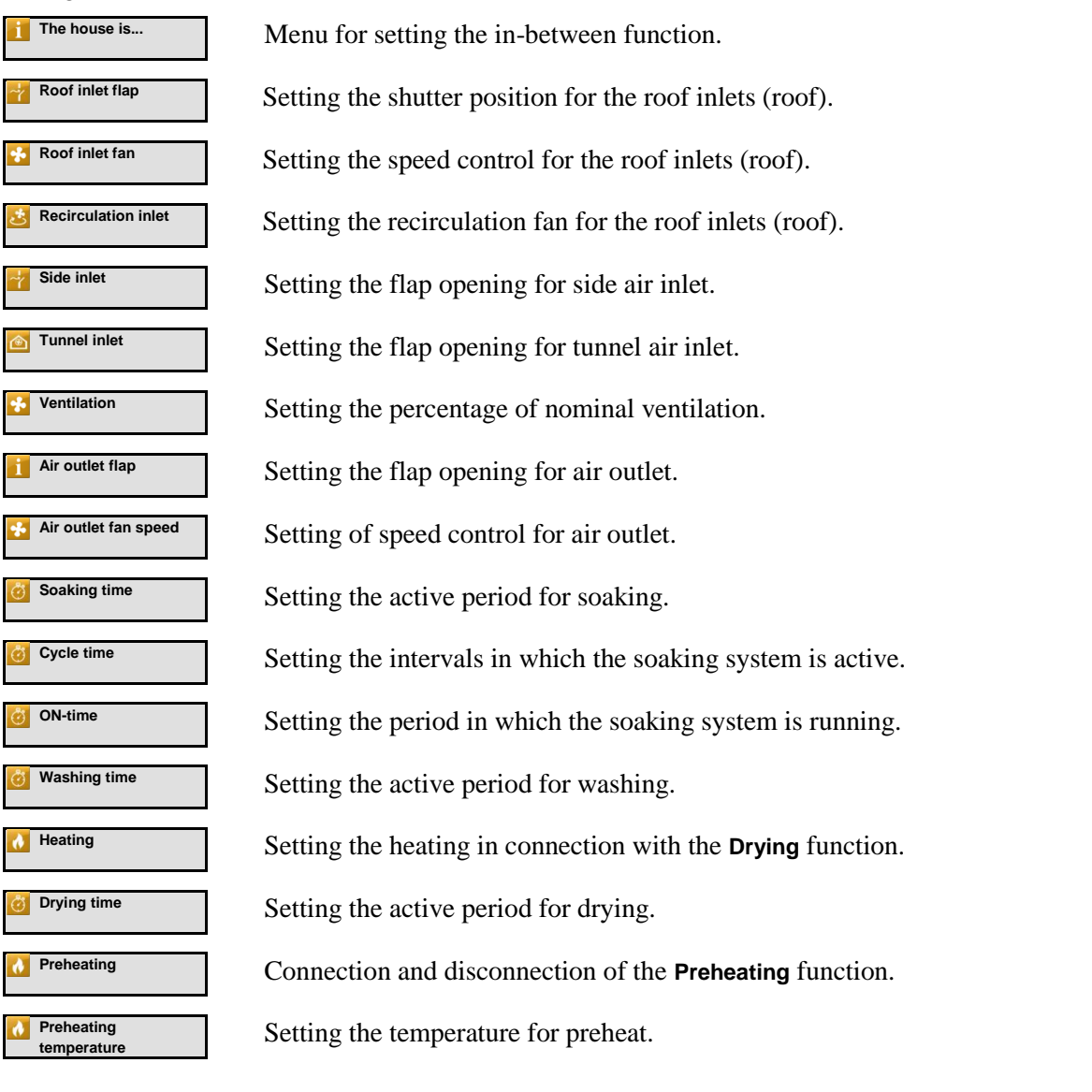

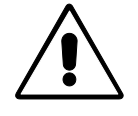

When batch status is **Empty house**, the computer will disconnect all automatic settings and run according to the settings in the **Empty house** in-between function.

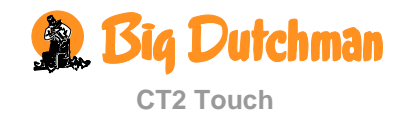

# 3.4.1 Soaking

This section is relevant only to houses with spray cooling systems or soaking systems.

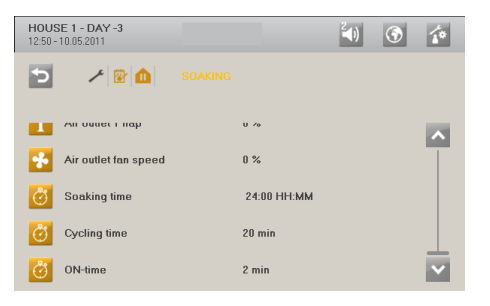

Soaking will run according to a soaking function which will soak the house with water to loosen dust and dirt. This will not only reduce the amount of dust during the subsequent cleaning but also make cleaning easier.

In soaking mode, stop ventilation to maintain the humidity in the house. Set the soaking system to run at intervals (cycle time) for a number of minutes (ON-time) during the total period (soaking time) which the soaking process is to last.

## 3.4.2 Washing

| HOUS<br>12:51 - | SE 1 - DAY -3<br>10.05.2011 |         |             | (ک | ۲ | 10                    |
|-----------------|-----------------------------|---------|-------------|----|---|-----------------------|
| Э               | 1                           | WASHING |             |    |   |                       |
| ۳               | i umer mer                  |         | LU 10       |    |   | ~                     |
| *               | Ventilation                 |         | 30 %        |    |   | T                     |
| i               | Air outlet 1 flap           |         | 80 %        |    |   |                       |
| *               | Air outlet fan speed        |         | 0 %         |    |   |                       |
| Ö               | Washing time                |         | 01:00 HH:MM |    |   | $\mathbf{\mathbf{v}}$ |

While washing the house manually, ventilation must run again to start changing the air in the house.

# 3.4.3 Drying

| HOUS<br>12:52 - | SE 1 - DAY -3<br>10.05.2011 |        |             | <sup>2</sup> () | ٢ | 10 |
|-----------------|-----------------------------|--------|-------------|-----------------|---|----|
| Э               | 1                           | DRYING |             |                 |   |    |
|                 | Yenniquon                   |        | UU /0       |                 |   |    |
| i               | Air outlet 1 flap           |        | 80 %        |                 |   | T  |
| *               | Air outlet fan speed        |        | 80 %        |                 |   |    |
| ð               | Heating                     |        | 100 %       |                 |   |    |
| Ö               | Drying time                 |        | 06:00 HH:MM |                 |   | ~  |

Drying is a combination of ventilation and heating. The more heat you supply to the house, the quicker it dries.

# 3.4.4 Empty House

When batch status is **Empty house** (in the **Management** / **House data** menu), the CT2 Touch computer will regulate according to the settings for **Empty house** (set in the **In-between function** menu).

| HOUSE 1 - DAY -3<br>12:54 - 10.05.2011 |             | 2 <b>(</b> ) | ۲ | 10 |
|----------------------------------------|-------------|--------------|---|----|
| > > 🖻 🗅                                | EMPTY HOUSE |              |   |    |
|                                        | 0 %         |              |   |    |
| Re-circulation inlet                   | 0 %         |              |   | T  |
| Side inlet                             | 50 %        |              |   |    |
| Tunnel inlet                           | 50 %        |              |   |    |
| Vontilation                            | EU &        |              |   |    |
|                                        |             |              |   |    |

This function will maintain the air change in the house by allowing ventilation to run at a fixed percentage (50%) of the system capacity. This is to protect the animals in case a house is set at **Empty house** by mistake.

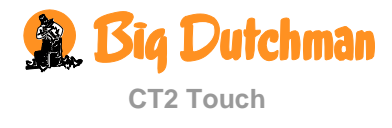

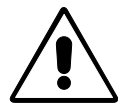

In Empty house, all other alarm functions are disabled.

### 3.4.4.1 Preheating

| HOU:<br>12:56 - | SE 1 - DAY -3<br>10.05.2011 |        | (ا | ٢ | 10 |
|-----------------|-----------------------------|--------|----|---|----|
| Э               | 🗡 🗑 🋕 🧰 ЕМРТҮ Н             | OUSE   |    |   |    |
|                 | мігоднест пар               | JU /0  |    |   |    |
| *               | Air outlet fan speed        | 0 %    |    |   | Т  |
| 0               | Heating                     | 0 %    |    |   |    |
| 0               | Preheating                  | Yes    |    |   |    |
| 0               | Preheating temperature      | 4.0 °C |    |   | ~  |

Preheating ensures that the inside temperature does not fall below the preheat temperature when batch status is empty house for a longer period of time.

Thus, the function can also be used to protect the house against frost.

For batch production, the function can also maintain an inside temperature of e.g.  $20^{\circ}$  C between two batches. Please note that ventilation must be disconnected and the heating system connected.

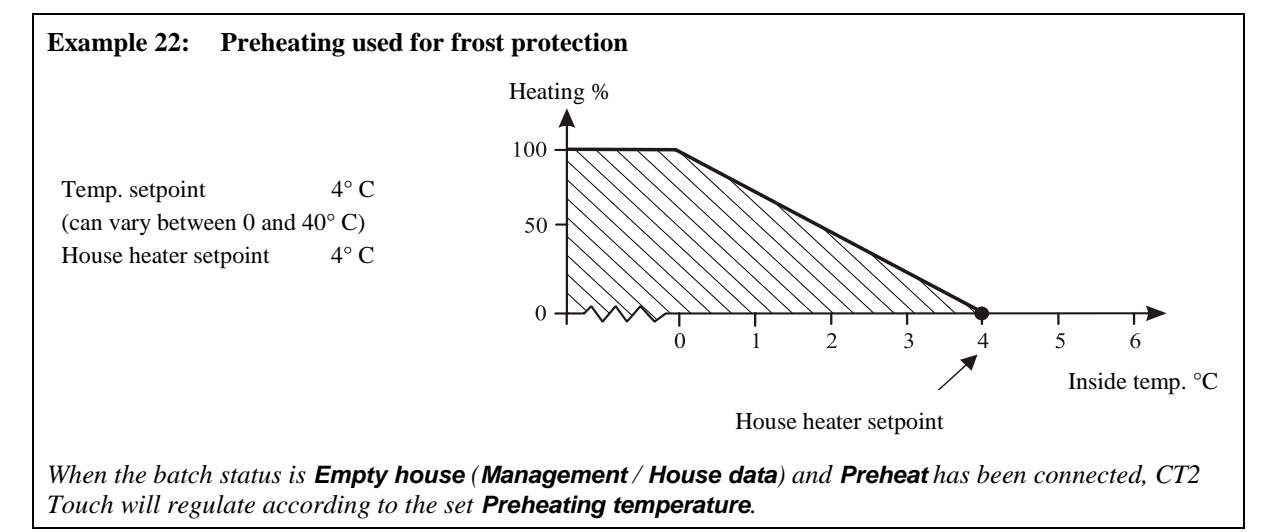

# 3.5 Change password

See section 1.6.

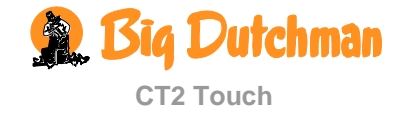

# *Alarms*Alarms only work when batch status is Active house.

🔄 🕥

| ا<br>العام العام العام العام العام العام العام العام العام العام العام العام العام العام العام العام العام العام ال<br>العام العام العام العام العام العام العام العام العام العام العام العام العام العام العام العام العام العام الع | Humidit<br>failure<br>Site: House 1 | y sensor 1 |            |   |            |
|----------------------------------------------------------------------------------------------------|-------------------------------------|------------|------------|---|------------|
| HOUSE 1 - DAY -1<br>13:29 - 10.05.2011                                                                                                    |                                     |            | <b>(</b> ) | 3 | 10         |
| Warning                                                                                                    | Auxillar<br>error<br>Site: House 1  | y sensor   |            | V |            |
| Aux sensor 1: (CO                                                                                                    | 2) High limit                       | 55.0 ppm   |            |   |            |
| HOUSE 1 - DAY -1<br>13:03-10:05:2011                                                                                                    |                                     |            | 4)         | ۲ | <b>1</b> 0 |
| 🔁 🥕 ┥) ALA                                                                                                    | RM LIMITS                           |            |            |   |            |
|                                                                                                    |                                     |            |            |   | ^          |
| Production                                                                                                    |                                     |            |            |   |            |
| Power failure alar                                                                                                    | m: Always ON                        |            |            |   |            |
| Alarms maintaine                                                                                                    | d                                   | Yes        |            |   |            |
| Alarm test                                                                                                    |                                     | UFF        |            |   |            |

When an alarm is generated, CT2 Touch registers the type of alarm and the time at which it occurred.

This information will be shown in a special alarm window in the display.

There are two types of alarm:

Hard alarm: Red pop-up alarm on CT2 Touch and alarm generation with the connected alarm units, e.g. a horn.

Soft alarm: Yellow pop-up alert on CT2 Touch.

In the alarm menu, it is possible to select whether some climate and production alarms are to be hard or soft.

The computer will also generate an alarm signal which you can choose to maintain.

The signal will thus continue until you acknowledge it. This also applies even if the event that generated the alarm has stopped.

Alarms maintained:

**YES**: The signal continues after the alarm event has stopped.

**NO**: The signal stops after the alarm event has stopped.

# 4.1 Stopping the Alarm Signal

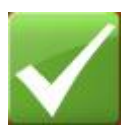

The alarm window in the display disappears and the alarm signal stops when you acknowledge the alarm by pressing the adjustment knob.

# 4.2 🛛 Alarm Log

The CT2 Touch climate and production computer registers alarms including information about when they occurred and when they stopped. Several alarms often succeed each other because an error in one function affects other functions.

For instance, a flap alarm could be succeeded by a temperature alarm as the computer cannot control the temperature correctly with a defective flap. This way, the previous alarms enable you to follow an alarm course back in time and find the error that caused the alarms.

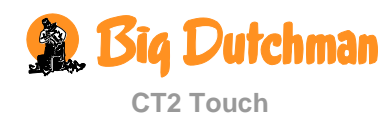

HOUSE 1 - DAY -1

| DUSE 1 - DAY -1<br>33 - 10.05.2011                               | 🚺 🕥 🖆    | The colours in the alarm log reflect the status of alarms:               |
|------------------------------------------------------------------|----------|--------------------------------------------------------------------------|
| → → → ALARM LOG                                                  | 0.0%     | Red: active alarm                                                        |
| w temperature:<br>10.05.2011 13:01 10.05.2011 13:02              | 20.0 °C  | Yellow: active warning                                                   |
| um scale reference voltage:<br>10.05.2011 12:34 10.05.2011 12:35 | 0.0      | Tenow. detive warning                                                    |
| o 2 contentis low:<br>10.05.2011 12:28 10.05.2011 12:28          | 0.0 t    | Grey: alarm ended                                                        |
| xillary sensor error:                                            | 19.2     |                                                                          |
| nnel cooling sensor 1 failure:                                   | 10.2     | CT2 Touch saves up to 20 active and previous alarms. When                |
| 10.05.2011 13:16 10.05.2011 13:16 10.05.2011 13:17               | 100.0 °C | citz roten saves up to 20 active and previous diarnis. When              |
| xillary sensor error:                                            |          | the 21 <sup>st</sup> alarm is generated, the computer deletes the oldest |
|                                                                  |          | alarm from its memory.                                                   |

# 4.3 🛛 Alarm Test

Regular testing of alarms contributes to ensuring that they actually work when needed. Therefore, you should test the alarms every week.

| HOUSE 1 - DAY -3<br>12:59 - 10:05:2011 |     | <b>(</b> ) | ٢ | <b>1</b> * |
|----------------------------------------|-----|------------|---|------------|
| 🔁 🥕 ┥ ALARM LIMITS                     |     |            |   |            |
| Сппае                                  |     |            |   |            |
| Production                             |     |            |   | T          |
| Power failure alarm: Always O          | N   |            |   |            |
| Alarms maintained                      | Yes |            |   |            |
| Alarm test                             | OFF |            |   | ~          |

) Alarms

Press Alarm test, and press ON in order to start testing.

Check that the alarm lamp is flashing.

Check that the alarm system works as intended.

Press Alarm test to end the alarm test.

CT2 Touch has a range of alarms which the computer generates if a technical error occurs or the alarm limits are exceeded. A few of the alarms are always connected, e.g. **Power failure**. You can connect and disconnect the others and for some you can set the alarm limits.

#### It is always the user's responsibility to ensure that the alarm settings are correct.

| Alarm settings |                                                        |             |                                              |                                      |  |  |  |
|----------------|--------------------------------------------------------|-------------|----------------------------------------------|--------------------------------------|--|--|--|
| <b>Climate</b> |                                                        |             |                                              |                                      |  |  |  |
|                | 🕖 Temperature alarm                                    | 81.         | High temperature limit                       | 4 °C                                 |  |  |  |
|                |                                                        | 8           | Low temperature alarm                        | Disabled<br>Hard alarm<br>Soft alarm |  |  |  |
|                |                                                        | 81.         | Low temperature limit                        | - 3 °C                               |  |  |  |
|                |                                                        | 81.         | Summer temp. at 20° C/68°<br>F outside temp. | 8 °C                                 |  |  |  |
|                |                                                        | 81.         | Summer temp. at 30° C/86°<br>F outside temp. | 4 °C                                 |  |  |  |
|                |                                                        | 8           | Actual abs. high<br>temperature              | 32 °C                                |  |  |  |
|                |                                                        | 81.         | Temp. diff. in tunnel<br>Front/Rear          | 0.0 °C                               |  |  |  |
|                | <table-of-contents> Humidity alarm</table-of-contents> | <b>*,</b> * | Abs. high humidity                           | Disabled<br>Hard alarm<br>Soft alarm |  |  |  |
|                |                                                        | •*          | Abs. high hum. limit                         | 100 %                                |  |  |  |
|                | ✓ Flap alarm                                           | ~           | Error roof inlet 1-6                         | Disabled<br>Hard alarm<br>Soft alarm |  |  |  |
|                |                                                        | ц<br>Ч      | Error side inlet 1-6                         | Disabled<br>Hard alarm               |  |  |  |

55

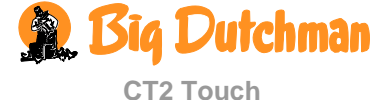

| Alarm settin             | igs             |                                                           | 0.4                                  |
|--------------------------|-----------------|-----------------------------------------------------------|--------------------------------------|
|                          |                 | Error tunnel inlet 1-2                                    | Disabled<br>Hard alarm<br>Soft alarm |
|                          | *               | Error tunnel outlet 1-2                                   | Disabled<br>Hard alarm<br>Soft alarm |
| K Sensor errors          | 8               | Error inside temperature sens<br>Always ON                | sor:                                 |
|                          | -8              | Error outside temperature sensor                          | Disabled<br>Hard alarm<br>Soft alarm |
|                          | 2               | Misplaced outside sensor                                  | 5 °C                                 |
|                          | Þ               | Tunnel cooling sensor alarm limit. Tunnel opening failure | 2 °C                                 |
|                          | ٩               | Tunnel cooling sensor alarm<br>limit. Cooling pump limit  | - 1 °C                               |
|                          | Ô               | Tunnel cooling sensor<br>alarm                            | Disabled<br>Hard alarm               |
|                          | •••             | Error humidity sensor (5%)                                | Disabled<br>Hard alarm<br>Soft alarm |
|                          | 1               | Aux. sensor 1 error low                                   | Disabled<br>Hard alarm<br>Soft alarm |
|                          | 12              | Aux. sensor 1 low limit                                   | 500 ppm                              |
|                          | de .            | Aux. sensor 1 error high                                  | Disabled<br>Hard alarm<br>Soft alarm |
|                          | de              | Aux. sensor 1 high limit                                  | 5000 ppm                             |
|                          | CO2             | CO2 sensor error low                                      | Disabled<br>Hard alarm<br>Soft alarm |
|                          | CO2             | CO2-sensor low limit                                      | 500 ppm                              |
|                          | CO <sub>2</sub> | CO2-sensor error high                                     | Disabled<br>Hard alarm<br>Soft alarm |
|                          | CO2             | CO2-sensor high limit                                     | 8500 ppm                             |
| T Pressure sensor        | $\odot$         | Sensor alarm delay                                        | 01:00 m:s                            |
|                          | U               | Pressure high alarm                                       | ON<br>OFF                            |
|                          | U               | Pressure high limit                                       | 100 Pa                               |
|                          | U               | Pressure low alarm side                                   | ON<br>OFF                            |
|                          | U               | Pressure low alarm tunnel                                 | ON<br>OFF                            |
|                          | U               | Pressure low limit                                        | 5 Pa                                 |
| Neat recovery unit-alarm | ~               | Error heat recov. 1 inlet flap                            | Disabled<br>Hard alarm<br>Soft alarm |
|                          | ~               | Error heat recov. 1 oulet flap                            | Disabled<br>Hard alarm<br>Soft alarm |
|                          | 8               | Error heat recov. 1 inlet temp. sensor                    | Disabled<br>Hard alarm<br>Soft alarm |

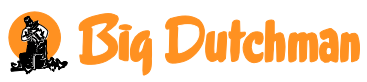

| Alarm settings                       |     |                                        |                                   |  |
|--------------------------------------|-----|----------------------------------------|-----------------------------------|--|
|                                      | 8   | Error heat recov. 1 inlet low Har So   | Disabled<br>rd alarm<br>oft alarm |  |
|                                      | 81- | Heat recov. 1 low<br>temperature limit | -3 °C                             |  |
| 醫 Emergency opening                  | 8   | High temperature: ON                   |                                   |  |
|                                      | 8   | Absolute high temperature: ON          |                                   |  |
|                                      | ••• | Absolute high humidity                 |                                   |  |
|                                      | U   | Pressure high alarm: ON                |                                   |  |
|                                      | U   | Pressure low alarm: ON                 |                                   |  |
|                                      | i   | Power failure: ON                      |                                   |  |
| Temp. controlled emergency           | 81. | Emergency opening temp.                | 40.0 °C                           |  |
| opennig                              | 81. | Temperature setpoint                   | 19.0 °C                           |  |
|                                      | 8   | Warning at emergency temp.             |                                   |  |
|                                      | 8   | Warning emergency temp. limit          | 6 °C                              |  |
|                                      | (ا  | Battery alarm                          |                                   |  |
|                                      | ~   | Battery voltage limit                  | 16 V                              |  |
|                                      | ~   | Power failure: ON                      |                                   |  |
|                                      | ノ   | Current battery voltage                | 17.1 V                            |  |
|                                      | ト   | Lowest measured battery voltage        | 16.4 V                            |  |
| Emergency inlet                      | 8   | Emergency inlet                        |                                   |  |
|                                      | 8   | Absolute high temperature              |                                   |  |
|                                      | 8   | Error temperaturesensor                |                                   |  |
|                                      |     | Power failure: UN                      |                                   |  |
| Power failure alarm: Always ON       |     |                                        |                                   |  |
| Alarms maintained                    |     |                                        |                                   |  |
| Alarm test                           |     |                                        |                                   |  |
| Table 11: Overview of the Alarm menu |     |                                        |                                   |  |

# 4.4 🛛 Alarms for Climate

| Temperature            |                                                                                                    |  |
|------------------------|----------------------------------------------------------------------------------------------------|--|
| High temperature alarm | The temperature alarm for high temperature is connected when batch status is <b>Active house</b> . The alarm is set as an excess temperature for <b>Temperature setpoint</b> . |  |
|                        | See section 2.1.1.2.                                                                                                    |  |
|                        |                                                                                                    |  |
|                        |                                                                                                    |  |
|                        |                                                                                                    |  |
| 🙊 Big Dutchman         |                                                                                                    |  |

| Summer temperature at 20°<br>C and 30° C outside                                                                                                    | The function has a varying alarm limit which follows the changes that<br>occur in high outside temperatures. When the temperature increases,<br>the alarm limit also increases. It therefore delays the time at which the<br>high temperature alarm will be generated.<br>The CT2 Touch computer generates the alarm only if the inside<br>temperature also exceeds the high temperature alarm.                                                                                                    |  |
|----------------------------------------------------------------------------------------------------|----------------------------------------------------------------------------------------------------|--|
| Absolute high temperature                                                                                                    | The alarm for absolute high temperature is generated by the actual                                                                                                    |  |
|                                                                                                    | temperature, e.g. 32° C. CT2 Touch will generate the absolutely high temperature alarm when the inside temperature exceeds this setting.                                                                                                    |  |
|                                                                                                    | WOUSS 1 - DAY 60<br>INCOP- 22.05.3011       DOL 533       Image: Colored transmission of the colored transmission of the col |  |
| Temperature difference<br>between front and rear<br>zones<br>(2 zones)                                                                                                    | The alarm is active at Tunnel ventilation where ventilation is regulated according to an average value of the front and rear temperatures. CT2 Touch generates an alarm when the temperature difference between the front and rear zones exceeds the set number of degrees.                                                                                                    |  |
| Example 23: Alarm high a                                                                                                    | nd low temperature                                                                                                    |  |
| Temperature                                                                                                    | °C                                                                                                    |  |
| High temperature $\longrightarrow$ +7<br>+6<br>+5<br>+4<br>+3<br>Temp. setpoint $\longrightarrow$                                                                                   | Temperature range where the alarm is generated (with comfort temperature).<br>Temperature range where the alarm is generated (without comfort temperature).                                                                                                    |  |
| Heater setpoint $-1$<br>-2<br>Low temperature $-3$<br>-4<br>-5                                                                                                    | Temperature where the alarm is generated (without temperature reduction)<br>Temperature where the alarm is generated (with temperature reduction)                                                                                                    |  |
| When the CT2 Touch compute<br>temperature reduction, the con<br><b>Temperature setpoint</b> , or sub<br>reduction is set from <b>Tempera</b><br>to <b>Temperature setpoint</b> plus | Time<br>r is set up with the functions comfort temperature or humidity control with<br>nputer adds the number of degrees to which the comfort temperature is set to<br>tracts the number of degrees to which the humidity control with temperature<br><b>nture setpoint.</b> A high temperature alarm will therefore be calculated in relation<br>an addition for <b>Comfort temp.</b> or minus <b>Reduction</b> for humidity control.                                                                                                    |  |

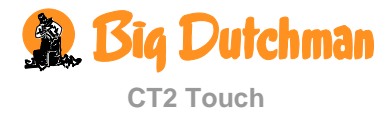

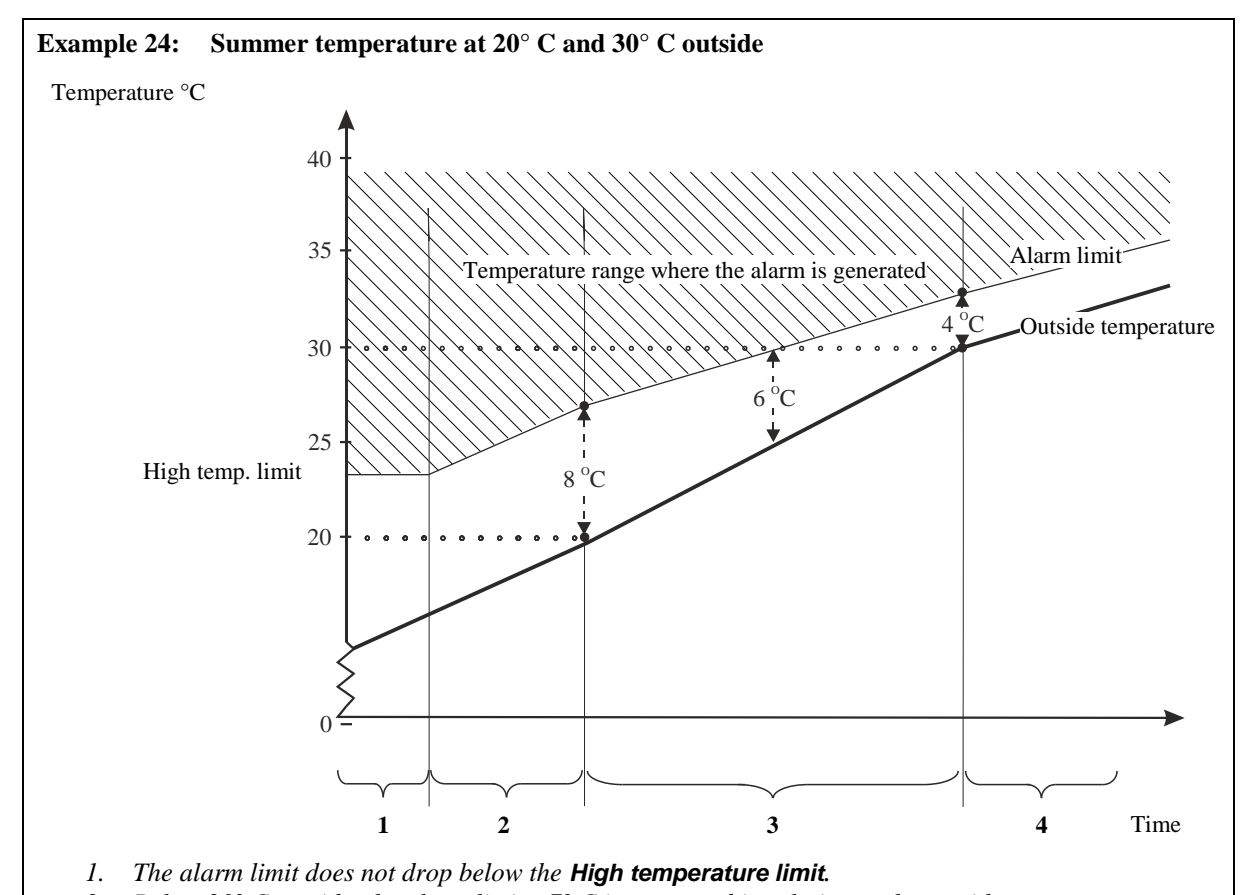

- 2. Below  $20^{\circ}$  C outside, the alarm limit  $+7^{\circ}$  C is staggered in relation to the outside temperature.
- 3. Between 20° C and 30° C outside, a gradual transition from 8° C to 4° C takes place. At an outside temperature of e.g. 25° C, the inside temperature must thus be 6° C higher (exceed 30° C) before the alarm is generated.
- 4. Above 30° C outside, the alarm limit is staggered 4° C in relation to the outside temperature.

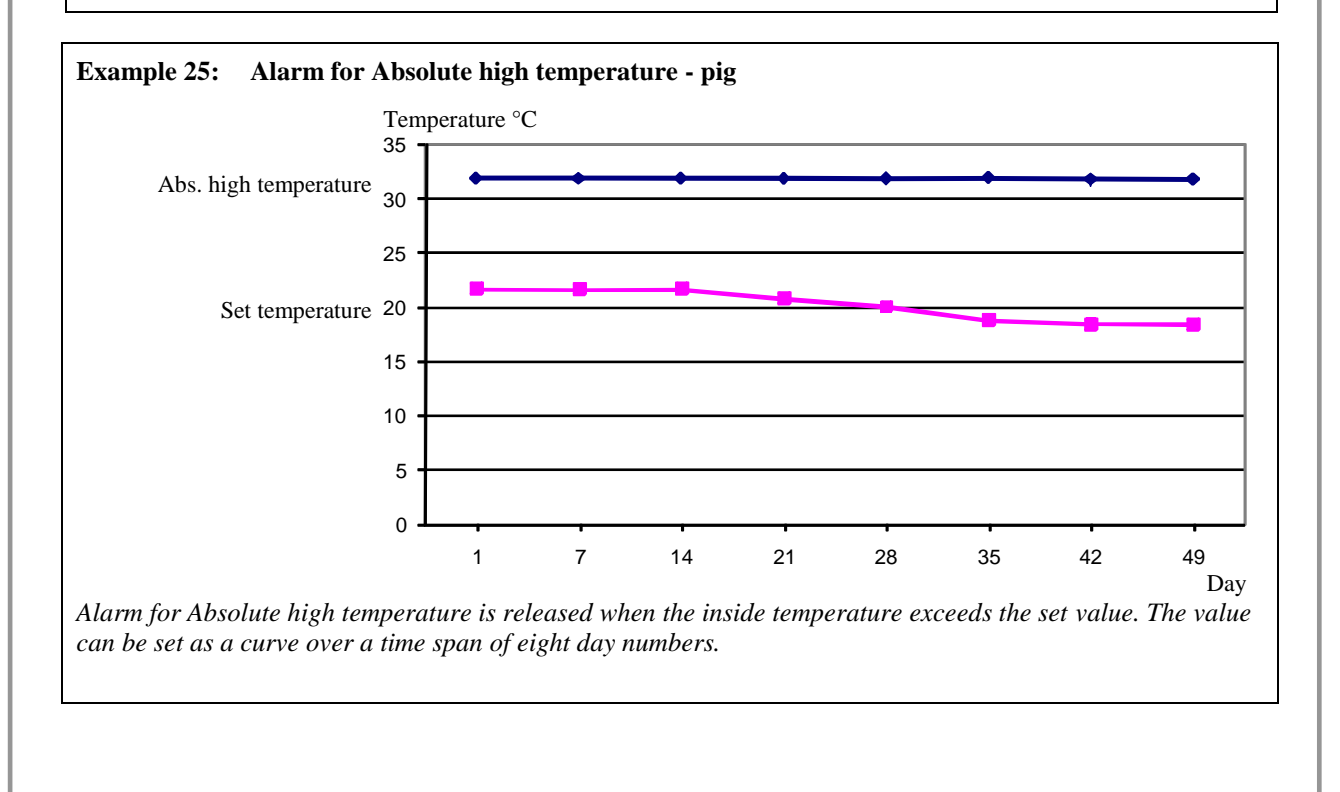

Big Dutchman

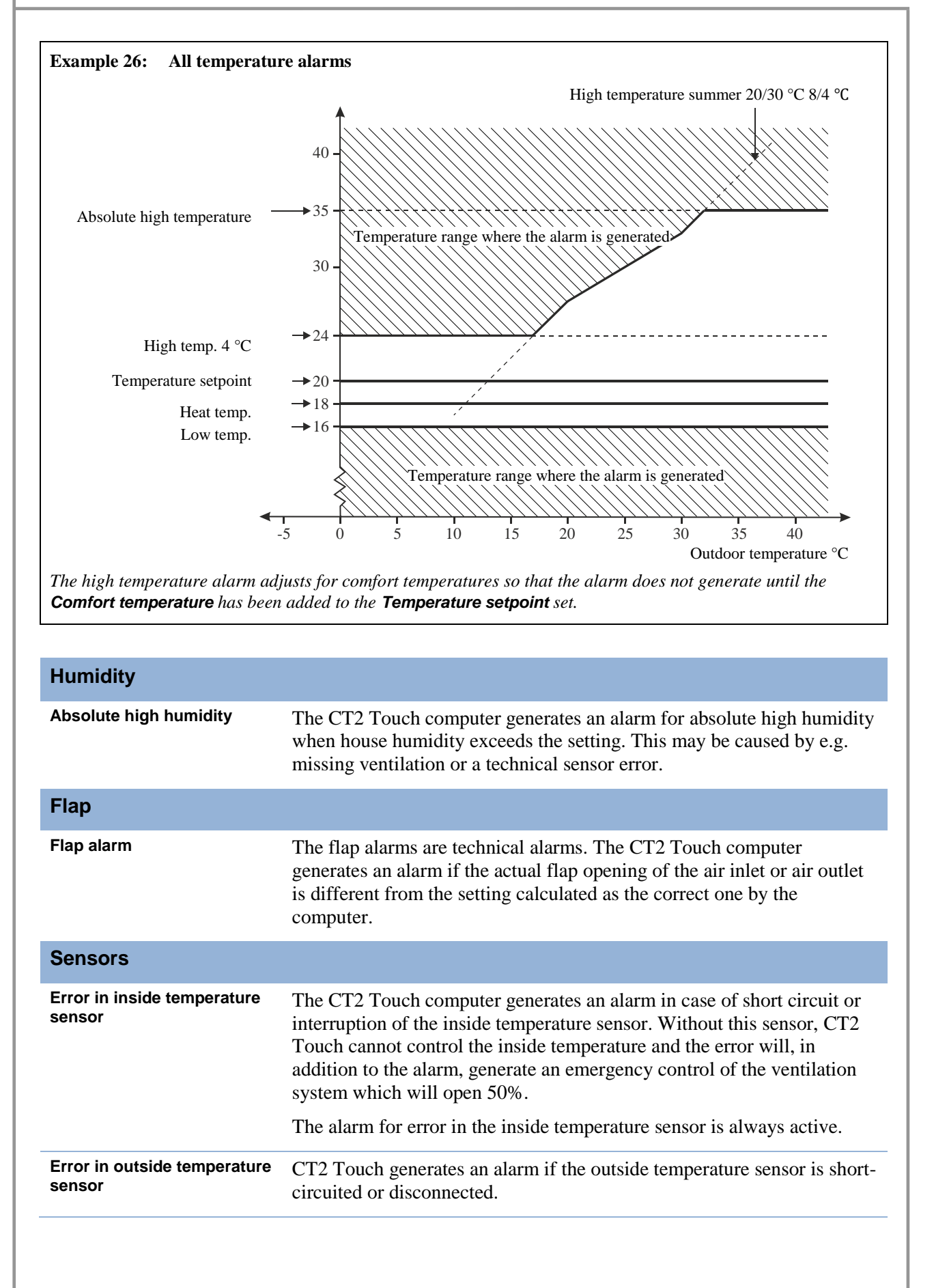

| Misplaced outside sensor                   | The alarm indicates if the sensor is exposed to solar heating and therefore shows a wrong outside temperature. CT2 Touch generates an alarm when the computer measures the inside temperature to be the number of degrees below the outside temperature to which the function is set (e.g. $5^{\circ}$ C). |
|--------------------------------------------|----------------------------------------------------------------------------------------------------|
| Tunnel sensor                              | The CT2 Touch computer generates an alarm when the tunnel temperature exceeds the outside temperature by the number of degrees set in the <b>Tunnel sensor limit</b> . <b>Tunnel opening failure</b> .                                                                                                    |
|                                            | The alarm is active only at Tunnel ventilation.                                                                                                    |
| Error in humidity sensor                   | The CT2 Touch computer generates an alarm when the humidity sensor<br>is interrupted or the air humidity is below the setpoint.                                                                                                    |
|                                            | The alarm limit is preset by the factory at a level (5%) so low that the alarm will be generated only in case of actual sensor errors.                                                                                                    |
| Auxiliary sensor error<br>CO2 sensor error | The CT2 Touch computer generates an alarm when the values for the sensor fall below or exceed the settings.                                                                                                    |
| Pressure                                   |                                                                                                    |
| Pressure alarms                            | In the function <b>Sensor alarm delay</b> , you can delay the alarm signal so that the alarm is not generated due to short changes in the house pressure level, e.g. when you open a house door.                                                                                                    |
|                                            | The CT2 Touch computer generates an alarm when the pressure in the house drops below or exceeds the settings for <b>Pressure low limit</b> / <b>high limit</b> .                                                                                                    |
| Heat recovery unit                         |                                                                                                    |
|                                            | The flap alarm for the heat recovery unit works in the same way as the other flap alarms. See above.                                                                                                    |
|                                            | CT2 Touch can generate an alarm if the temperature sensor in the air inlet is short-circuited or disconnected.                                                                                                    |
|                                            | CT2 Touch generates an alarm when the temperature in the air inlet is below the set limit (-5 $^{\circ}$ C).                                                                                                    |
|                                            |                                                                                                    |
|                                            |                                                                                                    |
|                                            |                                                                                                    |
|                                            |                                                                                                    |
|                                            |                                                                                                    |
|                                            |                                                                                                    |
|                                            |                                                                                                    |
| 🙊 Big Dutchman                             |                                                                                                    |

# 4.4.1 Emergency Control

# 4.4.1.1 Emergency Opening

Emergency opening is a standard function in the CT2 Touch computer, whether a proper emergency opening is installed or not. As long as power is available, the computer will open the ventilation system 100% in case of a relevant alarm – even when it is cold outside.

Emergency opening can be released by five types of alarm.

| Emergency opening | Released by           |                       |
|-------------------|-----------------------|-----------------------|
|                   | High temperature      | Always release        |
|                   | Abs. high temperature | Always release        |
|                   | Pressure high alarm   | Always release        |
|                   | Power failure         | Always release        |
|                   | Abs. high humidity    | Connect or disconnect |

Table 12: Release of emergency opening

It may be an advantage to disconnect absolute high humidity in houses situated in areas with very high outside air humidity, and if a technical sensor error occurs.

# 4.4.1.2 Temperature Controlled Emergency Opening

This section is relevant only to houses where temperature controlled emergency opening is installed.

Temperature controlled emergency opening is released only when the inside temperature exceeds the temperature at which the emergency opening is set (**Emergency opening - temperature**). You can read the setting as an actual figure in the display. The emergency opening is also active in case of power failure.

# 4.4.1.2.1 Emergency Opening Temperature

The temperature at which emergency opening is to open should be set directly on the adjustment button of the emergency opening controller unit. The setting can be read in the display together with **Temperature setpoint**.

## 4.4.1.2.2 Warning at Emergency Temperature

The CT2 Touch computer can give a warning which will flash in the display if **Emergency opening temperature** is set too high compared to **Temperature setpoint** (inside temperature). This is relevant particularly in houses with batch production and a decreasing temperature curve. Here you must continuously make a downward adjustment of **Emergency opening temperature**. However, the too high setting may also have been created by mistake.

The warning function can be connected and disconnected. It must be set at the number of degrees that the **Emergency opening temperature** is allowed to exceed the **Temperature setpoint** before the computer is to give a warning.

# 4.4.1.2.3 Battery Alarm and Battery Voltage

The temperature controlled emergency opening function has a battery to ensure that the emergency opening will operate in spite of power failure when the inside temperature exceeds the setting of the **Emergency opening temperature**.

You can read the current and the lowest measured voltages of the battery. These readings indicate when you must change the battery or if a technical error has caused a battery alarm.

CT2 Touch can generate an alarm when the battery which powers the emergency opening does not function.

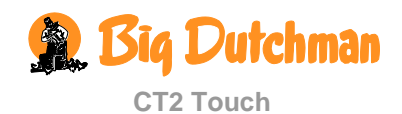

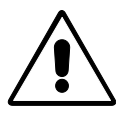

Make sure not to set the Battery voltage limit too low as this will make the alarm inactive.

# 4.4.1.3 Emergency Air Intake

This section is relevant only to houses where emergency air intake is installed. The emergency air intake can be generated by four types of alarms.

| Emergency inlet | Activated by                  |                       |
|-----------------|-------------------------------|-----------------------|
|                 | Emergency inlet (Temperature) | Set                   |
|                 | Abs. high temperature         | Connect or disconnect |
|                 | Error inside temp. sensors    | Connect or disconnect |
|                 | Power failure                 | Always activate       |

Table 13: Activation of emergency air intake

Whether a faulty inside temperature sensor should activate the emergency air intake depends on the general climate conditions. If it is very hot, you could profit from using the function. However, if it is cold, you should consider the necessity of using it and whether the animals will suffer.

Emergency air intake has its own temperature setting, **Emergency air intake**, which constitutes a number of degrees to be added to **Temperature setpoint** and possibly **Comfort temperature**.

This setting makes it possible to open the air intake during a hot season where the air intake, under normal conditions, is not activated by the normal high temperature alarm limit.

## 4.4.1.4 Power Failure Alarm

The CT2 Touch computer will always generate an alarm in case of power failure.

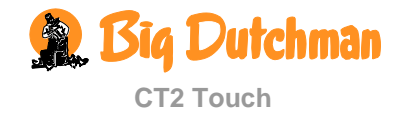

# **MAINTENANCE GUIDE**

CT2 Touch requires no maintenance to function correctly.

The alarm system should be tested weekly.

Only use original spare parts.

#### Cleaning

Clean CT2 Touch with a firmly wrung cloth; do not use solvents. Do not expose it to water jets or high-pressure cleaning.

As for all electronic equipment, it is best for CT2 Touch to be constantly powered as this will prolong its life and keep it dry and free from condensation.

#### **Removal for Recycling / Disposal**

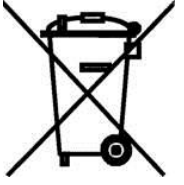

Big Dutchman products which are suited for recycling are marked with a pictogram showing a refuse bin that is crossed out. See the picture.

It will be possible for a customer to deliver Big Dutchman products to local collection sites/recycling stations according to local instructions. The recycling station will then send the products to an approved plant for recycling and reuse.

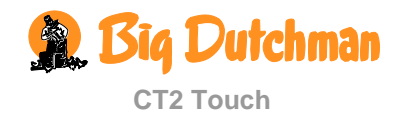

# **EC - Declaration of Conformity**

Manufacturer:

SKOV A/S

Address: Telephone: Hedelund 4, DK-7870 Roslev +45 72 17 55 55

hereby declares that the house computer type CT2 Touch including item numbers 136517

conform with the following EU directives:

2006/95/EC (The directive on Low voltage current) 2004/108/EC (The EMC directive)

Location: Hedelund 4, DK-7870 Roslev Date: 2012.09.28

Leo Østergaard R&D Manager

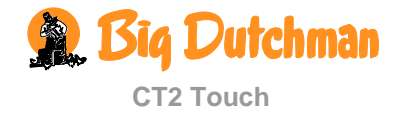

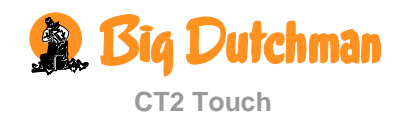

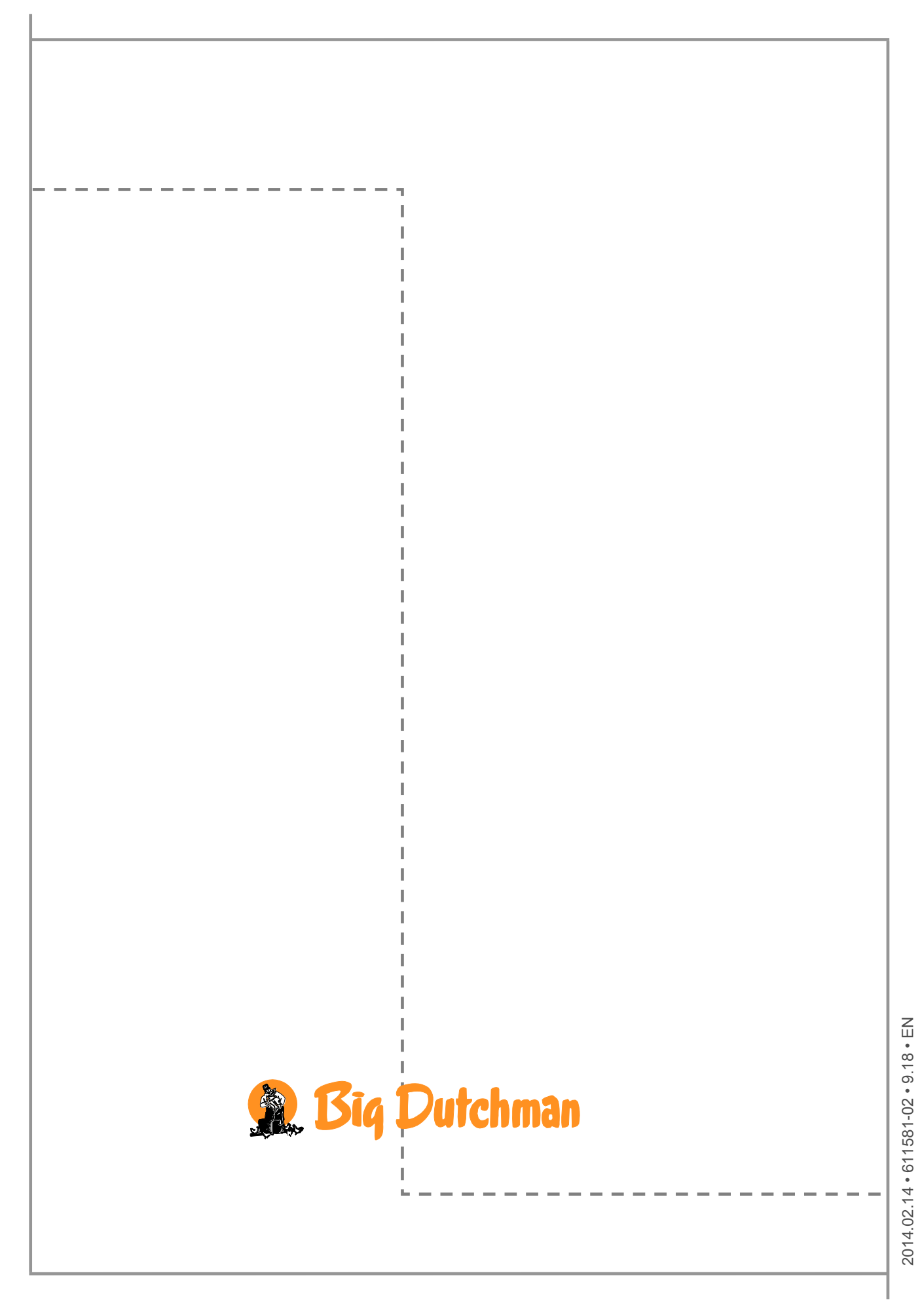